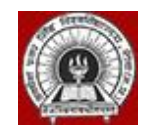

# Awdhesh Pratap Singh (APS) University, Rewa

USER MANUAL Ver 2 [Online Application]

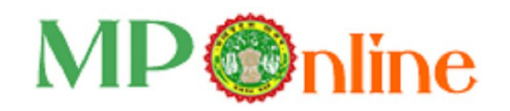

# -:: INDEX ::-

| # | Particulars                                                         | Page |
|---|---------------------------------------------------------------------|------|
| 1 | About MPOnline Limited                                              | 3-4  |
| 2 | The Module of University –                                          | 5    |
|   | a) University Management System (UMS)                               |      |
|   | b) College/UTD Management System (CMS)                              |      |
|   | c) Student Info. System (SIS)                                       |      |
| 3 | Enrollment & Examination form filling procedure:                    | 6-28 |
|   | 3.1. How to fill Enrollment form by the Student / Citizen           |      |
|   | 3.2. Approval & forward of Enrollment form by College as G2G user   |      |
|   | 3.3. Approval & Enrollment no. generation by the Admin as G2G user  |      |
|   | 3.4. How can get Enrollment no. by the student                      |      |
|   | 3.5. Exam form approval by the College as G2G user                  |      |
|   | 3.6. How to fill Examination form by the Student / Citizen          |      |
|   | 3.7. How to allocate exam centre & roll list generate by Admin user |      |
|   | 3.8. Student Attestation Sheet for Exam Centre                      |      |
|   | 3.9. Student Examination Admit Card                                 |      |
|   | 3.10. Internal/ Practical Marks Entry by Colleges                   |      |
|   | 3.11. External Marks Entry by the University                        |      |
| 4 | System Configuration                                                | 29   |
| 5 | Contact Details for Support                                         | 30   |

-- 000 --

# 1. About MPOnline Limited:

MPOnline Limited is a Joint venture company between Government of Madhya Pradesh (GoMP) through Madhya Pradesh Sate Electronic Development Corporation (MPSEDC) and TATA Consultancy Services Limited (TCS) with the objective of developing and operating the official portal for the Government of Madhya Pradesh.

MP Online Portal is the initiative by the Government of Madhya Pradesh, to serve its citizen in terms of providing them with the facilities at their doorstep, in the process eliminating the need for coming to the Government offices and avoid standing in long queues.

With the help of the portal, citizens can avail of the government services (such as forms for professional examination board, birth/death, caste certificates etc) and can deliver the facilities provided by government/ private sector. These services can be availed from the designated kiosks of MP Online, cyber cafes and other internet mediums.

#### Vision of Govt. of Madhya Pradesh

Provide one-stop shop services to all the citizens of Madhya Pradesh, any service, anywhere, and any time.

#### Mission

Government of Madhya Pradesh wants to provide citizen services at their doorstep, with special emphasis on the rural community of the state by using a Portal "MPOnline". GoMP visions that for the services provided, the citizen is not required to come to the Government offices. The government wants a shift from **Citizen In-Line to Citizen On-Line** 

#### SERVICE DELIVERY MECHANISM OF MPONLINE LTD

To enable delivery of Services throughout the state, MPOnline Ltd has identified a number of Internet Kiosks as authorized service delivery points.

Citizens and Businesses can avail Services from their own internet connection or through an MPOnline authorized Internet Kiosk.

For availing Services on MPOnline portal, the Citizen / Business will have to pay a "service charge" over and above the "fee" for the Service. This Service charge will be shared between MPOnline Ltd and the Kiosk. The "fee" collected will be passed on to the department / institution concerned for each service.

MPOnline provides two types of payment mechanisms to its customers. Citizens and Business can either pay **by Card or by Cash**. For Cash payment, citizens and business will have to avail services via an MPOnline authorized Internet Kiosk.

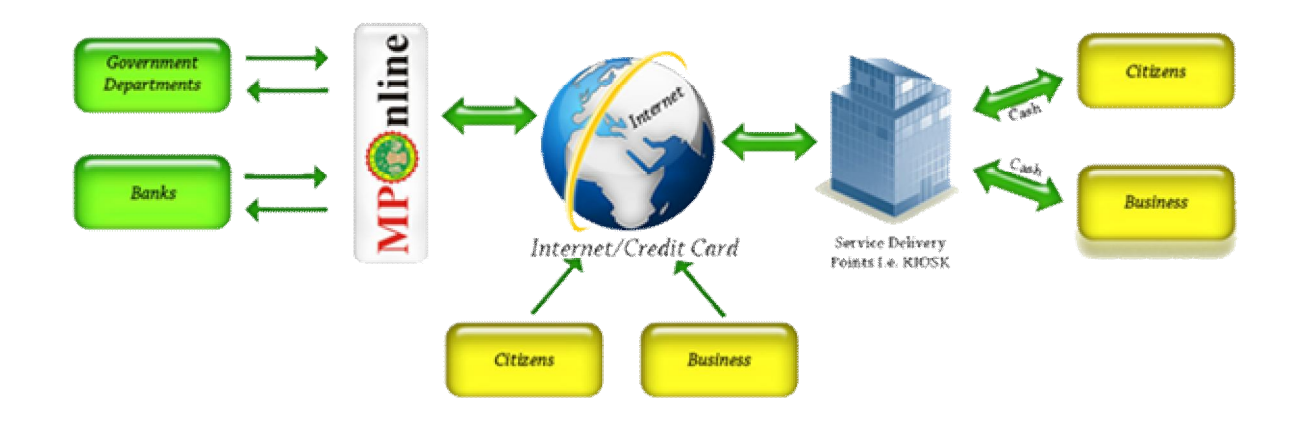

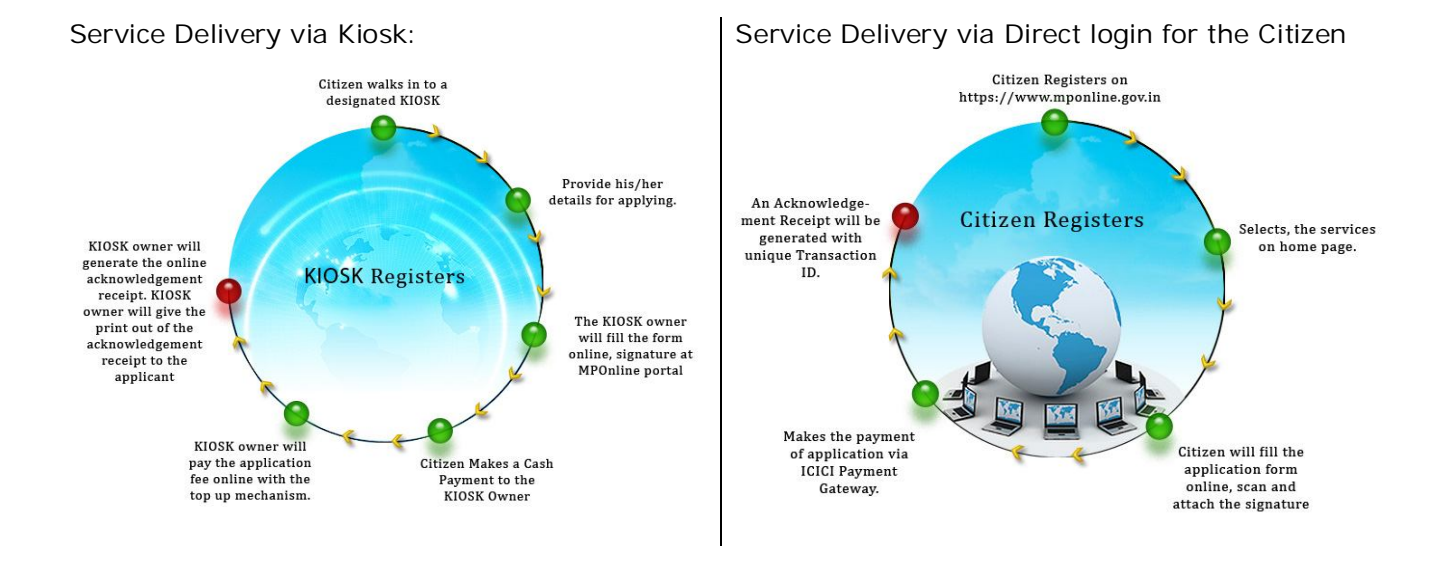

# 2. The Module of University designed & developed into 3 levels: A. UNIVERSITY MANAGEMENT SYSTEM (UMS):

| UTD Report                                 | Report                                  | Service                                          |  |  |
|--------------------------------------------|-----------------------------------------|--------------------------------------------------|--|--|
| UTD Admission Form Report                  | Enrol Form Dashboard                    | REVL/RET/VAB Approval                            |  |  |
| UTD Admission Form Dashboard               | CounterBase Application Dashboard       | Download College Master                          |  |  |
| UDT Allotment Dashboard                    | <ul> <li>Download Admit Card</li> </ul> | Edit Student Details                             |  |  |
| UTD Sem Fee Report                         | Download Attestation Sheet              | Enrollment Form Edit                             |  |  |
| UTD Enrol Form Report                      | Enrol Form Report                       | College Master Approval                          |  |  |
| UTD Exam Form Report                       | Exam Form Report                        | College/Kiosk Reset Password                     |  |  |
| UTD Admit Card Download                    |                                         | <ul> <li>CounterBase Application Edit</li> </ul> |  |  |
| Download Attestation Sheet                 |                                         | • Edit Enrolment Form(Only Name or BU old        |  |  |
| Download Attestation Sheet(For M.Phil Exam | )                                       | Enrol)                                           |  |  |
| MPHIL Application Report                   |                                         | Exam Center Allocation                           |  |  |
| UTD Enroll Dashboard                       |                                         | RET/REV/VAB Course Insertion                     |  |  |

#### B. COLLEGE MANAGEMENT SYSTEM (CMS): College Management System | Welcome : Testing institute for testing purpose(000)

| conege master optiation    | Enroll Form Regular       | Enroll Form Pr | rivate Student Detail    | s Edit Enroll view Detail |  |
|----------------------------|---------------------------|----------------|--------------------------|---------------------------|--|
| Enroll Batch Payment       | Enroll Form Regular(ATKT/ | EX-1Sem)       | Enroll Form Private(ATKI | [/EX-1Sem)                |  |
| Examination                |                           |                |                          |                           |  |
| Exam Form/View/Update      | ATKT/EX Exam Form/V       | /iew/Update    | Exam Batch Payment       | Practical Marks Entry     |  |
| Update paper Group After P | Payment                   |                |                          |                           |  |
| Download                   |                           |                |                          |                           |  |
| Download User Manual       | Download Attestation She  | et Downloa     | d Admit Card             |                           |  |
|                            |                           |                |                          |                           |  |
| <u>Reports</u>             |                           |                |                          |                           |  |
|                            |                           |                |                          |                           |  |

#### C. STUDENT INFORMATION SYSTEM (SIS):

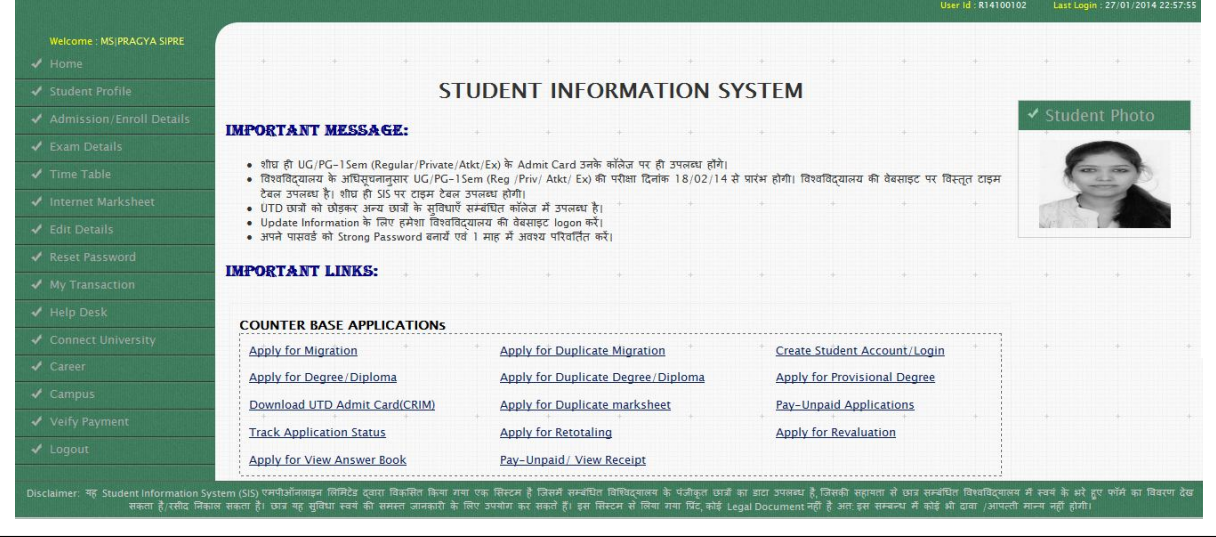

User Manual - ver 2

Home | Update Profile | Log Out

| 3. Enrollment & Examination form Filling Procedure for Student:           |                                                                 |                                                |  |  |  |  |  |
|---------------------------------------------------------------------------|-----------------------------------------------------------------|------------------------------------------------|--|--|--|--|--|
| - Logon to <u>https://www.mponline</u>                                    | .gov.in, Click on 'Citizen Services                             | click for Citizen                              |  |  |  |  |  |
| Skip to Navigation   Skip to Main Content   A                             |                                                                 | Login: Citizen   Kiosk   G2G                   |  |  |  |  |  |
| MP©nline Limite<br>अध्यप्रदेश सरकार का प्रोय<br>मध्यप्रदेश सरकार का प्रोय | d<br>रह                                                         | Wednesday, August 06, 2014 12:18:32            |  |  |  |  |  |
| 🚹 Home 🔺 About MPOnline 🔇 Cit                                             | izen Services 🛛 Ocate KIOSK/CSCs 🌮 KIOSK Registration 🕲         | Contact us                                     |  |  |  |  |  |
| Applications                                                              | Latest                                                          | Releases 🗑                                     |  |  |  |  |  |
| Bill Payments     Counseling                                              | and the second second                                           |                                                |  |  |  |  |  |
| Assessment                                                                | Chief Minist                                                    | er's Relief Fund                               |  |  |  |  |  |
| Religious                                                                 |                                                                 | for noble causes                               |  |  |  |  |  |
| Reservation                                                               |                                                                 |                                                |  |  |  |  |  |
| Universities                                                              |                                                                 |                                                |  |  |  |  |  |
| KIOSK/Citizen Space Register New Citizen                                  | E-TRANSACTION COUNT TOP 5 SERVICES MPOnline e-Transaction Count | NEW ACTIVITIES                                 |  |  |  |  |  |
| Citizen Services                                                          |                                                                 | ٩                                              |  |  |  |  |  |
| Applications                                                              | ADS.                                                            | Barkatullah                                    |  |  |  |  |  |
| Bill Payments     AKS University Satr                                     | Awadhesh Pratap Singh<br>University                             | Barkatullah University                         |  |  |  |  |  |
| Counselling                                                               |                                                                 |                                                |  |  |  |  |  |
| Online Assessment     Online Assessment     Mp Bhoj(Open) University      | versity Devi Ahilya<br>Devi Ahilya Vishwavidhalaya              | Jiwaji University<br>Jiwaji University Gwalior |  |  |  |  |  |
| Religious                                                                 |                                                                 |                                                |  |  |  |  |  |
| Reservation     LNIPE                                                     | MCRPV                                                           | Nurses Council                                 |  |  |  |  |  |
| Universities     Lakshmibai Nationa     Phy. Education                    | I Institute of Makhanlal Chaturvedi University                  | Madhya Pradesh Nurses<br>Registration Council  |  |  |  |  |  |
|                                                                           |                                                                 |                                                |  |  |  |  |  |
| Paramedical<br>MP Paramedical Cou                                         | uncil Vikram University Ujjain                                  |                                                |  |  |  |  |  |

- This is MPOnline home page, citizen / student / kiosk / college / APS can login from here.

- Online Application for Student/Citizen

| LOGIN                                                                       | UTD's Application                                                       | Just for Students !                                                                                  |
|-----------------------------------------------------------------------------|-------------------------------------------------------------------------|----------------------------------------------------------------------------------------------------|
| <ul> <li>KIOSK</li> </ul>                                                   | Pay-Unpaid / View Receipt Admission                                     | Information Brochure                                                                                 |
| UNIVERSITY                                                                  | Form 2013-14                                                            | Important Instruction                                                                                |
| COLLEGE                                                                     |                                                                         | User Manual                                                                                          |
|                                                                             | Enrollment Form for already enroll                                      | Enrollment Fee Details                                                                               |
| Enrollment Form for 1st Sem(Regular)                                        | 1/3/5 Sem Student                                                       | Enrollment Notification                                                                              |
| Enroll Form (UG)                                                            | Enroll Form (UG)                                                        | Enrollment:- কিরা গা ফিগনি में UNPAID                                                                |
| Enroll Form (PG)                                                            | Enroll Form (PG)                                                        | कॉम स्वीकार नहीं किये जाते हैं. अतः छात्र                                                            |
| Pay-Unpaid Applications/Know     Enrollment Status                          | Pay-Unpaid Applications/Know     Enrollment Status                      | सुनगिश्चत कर लंब कि भुगतान पश्चात् रसीद प्राप्त<br>की या नहीं, जिसमें App. No., Trans_Id,            |
| Drocess for NetBanking Failed                                               | Track your Enrollment Status                                            | Amount, Bar Code, Payment Date সাহি                                                                  |
| Transactions                                                                | <ul> <li>Process for NetBanking Failed</li> <li>Transactions</li> </ul> | हो.क्योंकि रसीद प्राप्ति हेतु जिम्मेदार छात्र स्वयं<br>होगे.अपने भरे गए नामांकन फॉर्म की स्थिति हेतु |
| Verify Payment                                                              | Verify Payment                                                          | जानकारी ले सकते हैं                                                                                  |
| Enrollment Form for 1st Sem(Regular)                                        |                                                                         | Enrollment/Examination form/Admit card Process                                                       |
| Law Student                                                                 |                                                                         |                                                                                                    |
| Enroll Form (UG)                                                            |                                                                         |                                                                                                    |
| Enroll Form (PG)                                                            |                                                                         |                                                                                                    |
| <ul> <li>Pay-Unpaid Applications/Know</li> <li>Enrollment Status</li> </ul> |                                                                         |                                                                                                    |
| Track your Enrollment Status                                                |                                                                         |                                                                                                    |
| <ul> <li>Process for NetBanking Failed<br/>Transactions</li> </ul>          |                                                                         |                                                                                                    |
| Verify Payment                                                              |                                                                         |                                                                                                    |

#### Application for student / citizen:

- Student can fill only professional courses.
- Student can fill new enrollment form, who is already admitted in the college & they have already got a college reference number or roll no. or receipt number.
- After applying or filling form, the enroll form will approve by the college & generate enroll no. by the University.
- Student can get their enrollment no. from their college or get online through application no.
- Student can fill exam form after approval by their college.
- After approval of the exam form by the college, now student can fill exam form only their enroll no., they have no need any other data. All the data will be automatically display with all paper details.
- If student fill any discrepancy in any form, they can update or modify from college.
- Student can't modify or update any data from their end.

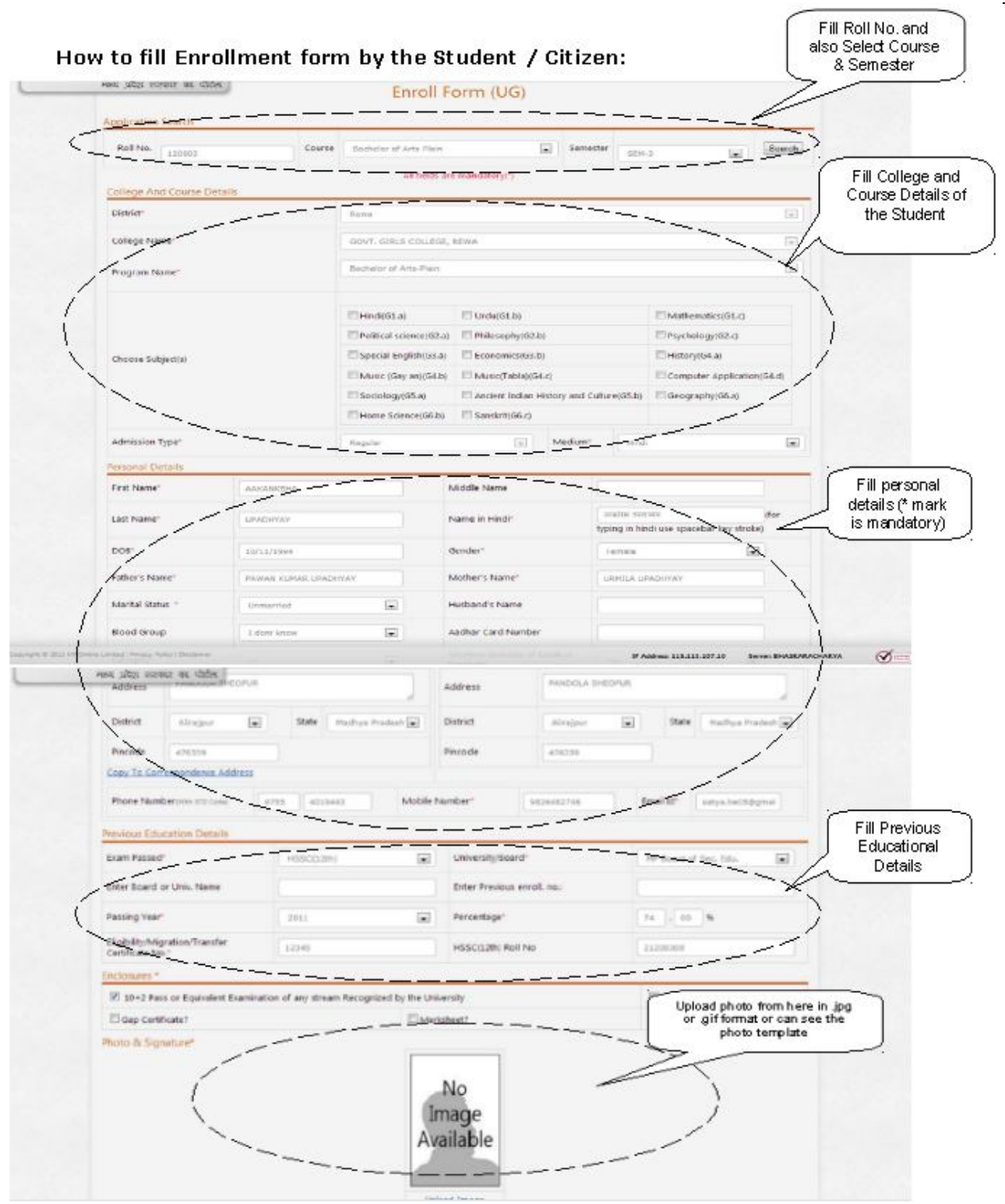

Fill all fields carefully, check at your end, then click on 'Submit' to save the data. After Filling Enrollment form and Payment done, College will Provide Unique Application Id.

# Approval & forward of Enrollment form by College as G2G user:

Affiliated College can login their user id & password, which is provided by the MPOnline.

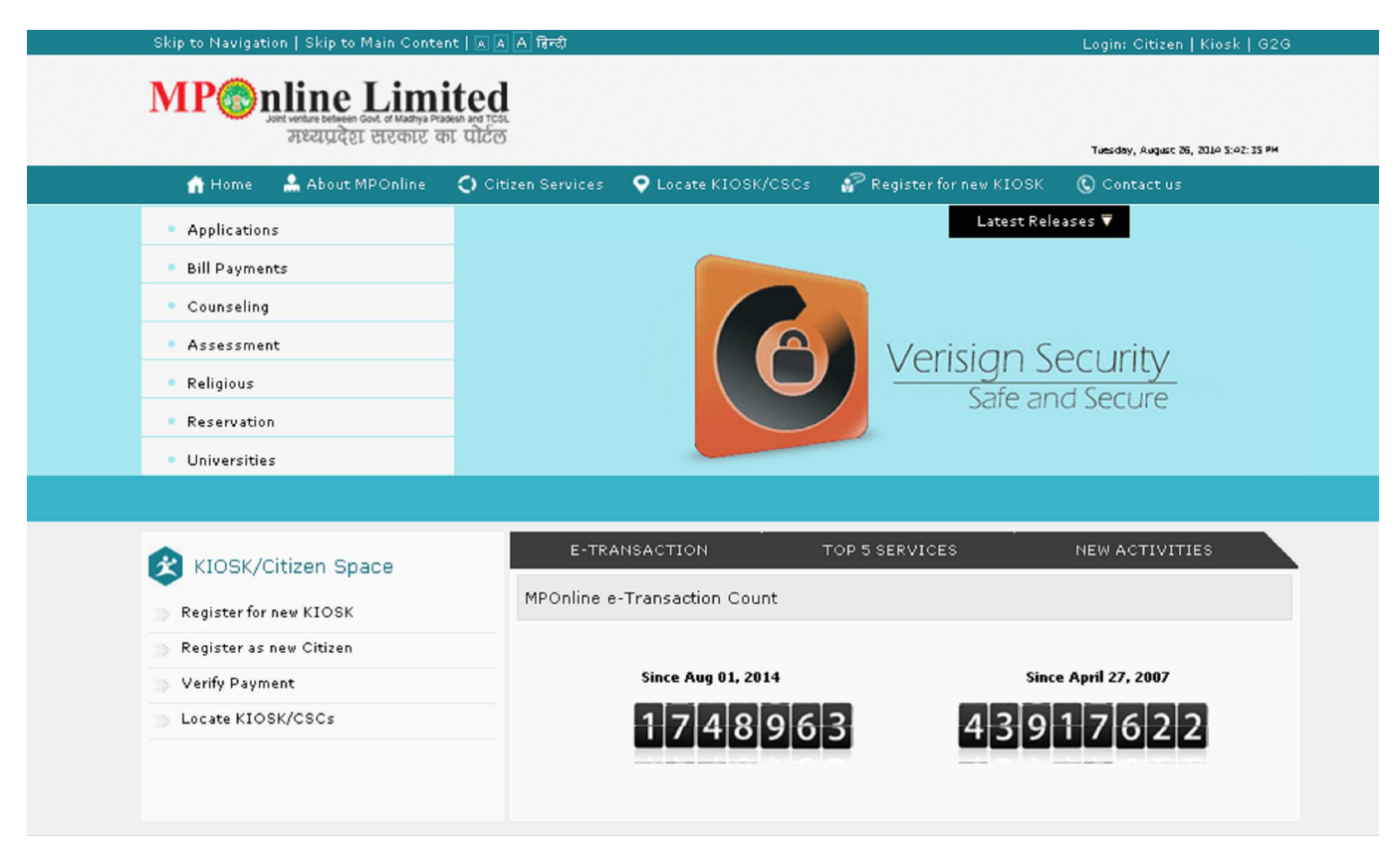

# **University Login:**

| 🔊 🔊 🔊                                                                                                    | mited                                                                                                    |                                                                                                    |                                                                                                    |                                                                                                 |                                                                                                    |
|----------------------------------------------------------------------------------------------------|----------------------------------------------------------------------------------------------------|----------------------------------------------------------------------------------------------------|----------------------------------------------------------------------------------------------------|-------------------------------------------------------------------------------------------------|----------------------------------------------------------------------------------------------------|
| Joint venture between Govt. of Mil<br>मध्यप्रदेश सरव                                                                                                    | artya Pradesh and TCSL<br>हार का पोर्टल                                                                                                    |                                                                                                    |                                                                                                    |                                                                                                 |                                                                                                    |
| Hanna 🔍 Ahara MDOal                                                                                                    |                                                                                                    | ··· • • • • • • • • • • • • • • • • • •                                                                                                    | 3 particular                                                                                                    | v KTOSK – A                                                                                     | Vednesday, August 27, 201                                                                                                    |
| Home MoodemPoin                                                                                                    | ine 🔾 ciuzen servic                                                                                                    |                                                                                                    | Wr. Register for he                                                                                                    | WRIOSK (                                                                                        |                                                                                                    |
| >User Login - G                                                                                                    | 52G Login                                                                                                    |                                                                                                    |                                                                                                    |                                                                                                 |                                                                                                    |
| obar zogini e                                                                                                    | Le Login                                                                                                    |                                                                                                    |                                                                                                    |                                                                                                 |                                                                                                    |
|                                                                                                    |                                                                                                    |                                                                                                    |                                                                                                    |                                                                                                 |                                                                                                    |
| GISTRATION PROCESS                                                                                                    | REGISTRATION PI                                                                                                    | OCESS FOR G2G                                                                                                    |                                                                                                    |                                                                                                 |                                                                                                    |
| r G2G >                                                                                                    | Government 2 Govern                                                                                                    | ment (G2G), only for Departme                                                                                                    | ntal User.                                                                                                    |                                                                                                 |                                                                                                    |
|                                                                                                    | Departmental login in                                                                                                    | terface.                                                                                                    |                                                                                                    |                                                                                                 |                                                                                                    |
|                                                                                                    |                                                                                                    |                                                                                                    |                                                                                                    |                                                                                                 |                                                                                                    |
|                                                                                                    |                                                                                                    |                                                                                                    |                                                                                                    | Usernar<br>APSU_MI                                                                              | ne:<br>POADMIN                                                                                                    |
|                                                                                                    |                                                                                                    |                                                                                                    |                                                                                                    |                                                                                                 |                                                                                                    |
|                                                                                                    |                                                                                                    |                                                                                                    |                                                                                                    | Passwor                                                                                         | a:<br>                                                                                                    |
|                                                                                                    |                                                                                                    |                                                                                                    |                                                                                                    | _                                                                                               | _                                                                                                    |
|                                                                                                    |                                                                                                    |                                                                                                    |                                                                                                    | Submi                                                                                           | t Forgot Rassword                                                                                                    |
| kip to Navigation   Skip to M<br>Performance  <br>Prezuzer to<br>Prezuzer to                                                                                                    | ain Content   A A चिन्दी<br>Limited<br>सरकार का पोटल<br>अपनार का पोटल                                                                                                    | nices <b>9</b> Locate KIOSK/CSCs                                                                                                    | APSU                                                                                                    |                                                                                                 | Update Profile   S<br>uesday, August 28, 201941<br>Contact US<br>ant Moscago, for                                                                                                    |
| kip to Navigation   Skip to M<br>POPOLICIE<br>PREIORE<br>Home About MP                                                                                                    | ain Content   A   A   मिन्दी<br>Content   A   A   मिन्दी<br>Content का पोटल<br>Ponline () Citizen Serv                                                                                                    | Vices 오 Locate KIOSK/CSCs                                                                                                    | APSU<br>PRegister for new                                                                                                    | INPOADMIN<br>KIOSK ©<br>Import<br>Univers                                                       | Update Profile   S<br>uniday, augus 28, 27149 o<br>Contact us<br>ant Message for<br>ity read carefully.                                                                                                    |
| kip to Navigation   Skip to M<br>POINT INFORMATION OF THE<br>PROVINCE OF THE<br>Home About MP                                                                                                    | ain Content   A A मिल्सी<br>Completed<br>Automotion and test<br>Recents का पोर्टल<br>Ponline C Citizen Serv                                                                                                    | Nices Q Locate KIOSK/CSCs                                                                                                    | APSU<br>Register for new                                                                                                    | MPOADMIN<br>KLOSK ©<br>Import<br>Univers                                                        | Update Profile   S<br>contact us<br>ant Message for<br>ity read carefully.                                                                                                    |
| kip to Navigation   Skip to M<br>MPC Picture of<br>Methods<br>Methods<br>M | ain Content   A   A   A   Terret<br>Limited<br>Erease at the<br>conline C Citizen Serv<br>A<br>In Report                                                                                                    | Vices Q Locate KIOSK/CSCs<br>Wadhesh Pratap Singh Uni<br>Rewa Madhya Pradesh<br>D'S<br>Application Verification Form                                                                                                    | APSU<br>Register for new<br>iversity                                                                                                    | MPOADMIN<br>KIOSK ©<br>Import<br>Univers                                                        | Update Profile   S<br>uesday, augus 26, 20144.0<br>Contact us<br>ant Message for<br>ity read carefully.                                                                                                    |
| kip to Navigation   Skip to M<br>POINT INTERNATION<br>Home About MP<br>Enrollment Application<br>Application Verification<br>Edit for Enrollment for                                                                                                    | ain Content   A A Tree<br>Cimited<br>A Vanya Praken Berrick<br>Recenter on the<br>Conline C Citizen Serv<br>A<br>n Report<br>m                                                                                                    | Vices CLocate KIOSK/OSCs                                                                                                    | APSU                                                                                                    | MDOADMIN<br>KIOSK (C)<br>Import<br>Univers                                                      | Update Profile   S<br>westby, August 26, 301400<br>Contact us<br>ant Message for<br>ity read carefully.                                                                                                    |
| kip to Navigation Skip to M<br>NPC Difference of<br>Network of the second second se                                                                                                    | ain Content   A   A   Territ<br>Content   A   A   A   Territ<br>Content of the<br>contine C Citizen Server<br>A<br>n Report<br>m                                                                                                    | Vices Q Locate KIOSK/CSCs<br>Wadhesh Pratap Singh Uni<br>Rewa Madhya Pradesh<br>D'S<br>• Application Verification Form<br>• UTD Data Download                                                                                                    | APSU<br>Register for new<br>iversity                                                                                                    | MPOADMIN<br>KIOSK C<br>Import<br>Univers                                                        | Update Profile   S<br>unaday, august 26, 2010-00<br>Contact us<br>ant Message for<br>ity read carefully.                                                                                                    |
| kip to Navigation Skip to M<br>Strain Skip to M<br>The Skip to M<br>Home About MP<br>Enrollment Application<br>E Errol<br>Mast<br>Mast<br>Enrol<br>Mast<br>Enrol                                                                                                    | ain Content   A   A   चर्कर<br>Cimited<br>Recard on the<br>Conline () Citizen Serv<br>n Report<br>m<br>d<br>d                                                                                                    | Vices CLocate KIOSK/CSCs  Wadhesh Pratap Singh Uni Reva Madhya Pradesh  D'S  Application Verification Form UTD Data Download  a sace 2 Br areit core re essere/ result of                                                                                                    | APSU                                                                                                    | MDOADMIN<br>KIOSK (C)<br>Import<br>Univers                                                      | Update Profile   S<br>weathy, August 26, 32146 o<br>Contact us<br>ant Message for<br>ity read carefully.<br>المالية المالية<br>المالية مع<br>المالية مع<br>الماليمالية مع<br>الماليماليمالية مع<br>الماليماليماليماليماليماليماليماليماليما                                                                                                    |
| Kip to Navigation       Skip to M         Image: Skip to M       Image: Skip to M         Image: Skip to M       Image: Skip to M         Image: Skip to M       <                                                                                                    | ain Content   A   A   Toroll<br>Content   A   A   Toroll<br>Content   A   A   Toroll<br>Contine C Citizen Ser                                                                                                    | Hoes  Q Locate KIOSK/CSCs Comparison Comparison Compa                       | APSU                                                                                                    | MPOADMIN<br>KIOSK C<br>Import<br>Univers<br>Board                                               | Update Profile   S<br>unschw, august 25, 2014 कर<br>Contact us<br>ant Message for<br>ity read carefully.<br>ा जाता दे<br>का रसी<br>के रसी<br>के रसी<br>के रसी<br>के रसी<br>के रसी<br>के रसी<br>के रसी<br>के रसी<br>के रसी<br>के रसी<br>के रसी<br>के रसी                                                                                                    |
| kip to Navigation       Skip to M         Image: Skip to M       Image: Skip to M         Image: Skip to M       Image: Skip to M         Image: Skip to M       <                                                                                                    | ain Content   A   A   Tree<br>Cimmited<br>Execute on the<br>Report<br>m<br>Report<br>m<br>C<br>C<br>C<br>C<br>C<br>C<br>C<br>C<br>C<br>C<br>C<br>C<br>C                                                                                                    | Acces Cocate KIOSK/CSCs<br>ویک<br>wadhesh Pratap Singh Uni<br>Rewa Madhya Pradesh<br>D'S<br>• Application Verification Form<br>• UTD Data Download<br>• UTD Data Download<br>• Origination Street with series of series of series<br>• Origination Street with series of series of series<br>• Origination Street with series of series of series<br>• Origination Street Street with series of series of series of the series of the series | APSU<br>Register for new<br>iversity<br>Notice E<br>Mare striker beg Disifier उक्तकार्थ<br>fare striker beg Disifier उक्तकार्थ<br>store to Street av case striker in<br>store to Street av case striker in<br>store to Street av Street in<br>store to Street av Street in<br>store to Street av Street in<br>store to Street av Street in<br>store to Street in<br>store to Street                                                                                                    | MDOADMIN<br>KIOSK C<br>Import<br>Univers<br>Board                                               | Update Profile   S<br>unsday, August 26, 3214 6 o<br>Contact us<br>ant Message for<br>ity read carefully.<br>ा जाता है<br>जाता तरी<br>देखने नरेग<br>वे रसी<br>देखने नरेग<br>न देखा                                                                                                    |
| kip to Navigation Skip to M<br>NPC Different of the second second s                                                                                                    | ain Content ( A) A) (A) (Bref)<br>Content ( A) A) (A) (Bref)<br>Contine (C) Citizen Ser<br>(A)<br>(A)<br>(A)<br>(A)<br>(A)<br>(A)<br>(A)<br>(A)                                                                                                    | Notes         Locate KIOSK/CSCs           Image: Comparison of the second state of the second state of the                                                                                 | APSU<br>Register for new<br>iversity<br>Notice E<br>المح بنامجر المراجع المحرمة المحرمة المحممة المحممة المحممة المحممة المحممة المحممة المحممة المحممة المحممة المحممة المحممة المحممة المحممة المحممة المحممة المحممة المحممة المحممة المحممة المحممة المحممة المحممة المحممة المحممة المحممة المحممة المحم                                                                                                    | MPOADMIN<br>KIOSK C<br>Import<br>Univers                                                        | Update Profile   S<br>unschw, august 25, 2014 कर<br>Contact us<br>ant Message for<br>ity read carefully.<br>ा जाताकार<br>के रही<br>के रही<br>के रह<br>के रह<br>के र |
| kip to Navigation       Skip to M         Image: Skip to M       Image: Skip to M         Image: Skip to M       Image: Skip to M         Image: Skip to M       <                                                                                                    | ain Content   A   A   Tree<br>Content   A   A   A   Tree<br>Contine C Citizen Server<br>Ponline C Citizen Server<br>In Report<br>m<br>C<br>Contine C Citizen Server<br>C Citizen Server<br>C Cit                                                                                                    | Locate KIOSK/CSCs                                                                                                    | APSU<br>Pregister for new<br>iversity<br>fat stiker to for for new<br>fat stiker to for for the stiker<br>fat stiker to for the stiker<br>fat stiker to for the stiker<br>fat stiker<br>fat stiker<br>fa | MDOADMIN<br>KIOSK C<br>Import<br>Univers                                                        | Update Profile   S<br>unschuy, August 26, 3214 6 o<br>Contact us<br>ant Message for<br>ity read carefully.<br>ा नाता है<br>जाता तरी<br>तेवदी तरे।<br>ये पत्र कि<br>ये पत्र कि                                                                                                    |
| kip to Navigation Skip to M<br>NPC Discussion<br>Home About MP<br>Enrollment Application<br>Application Verification<br>Edit for Enrollment for<br>Enrol<br>Master<br>Enrol<br>Master<br>Master Dat<br>Appr<br>Counter Bs                                                                                                    | ain Content ( A) A) Toroll<br>Content ( A) A) A Toroll<br>Content ( A) A) A Toroll<br>Content ( A) A Toroll<br>Content ( A                                                                                                    | A constant of Record Resort of Record Resort of Record Resord of Record Resord of Record Resord of Record Resord of Record Resord of Record Resord of Record Resord of Record Resord of Record Resord of Record Resord of Record Resord of Record Resord Resord of Record Resord Record Resord Record Record Resord Record Record R                      | APSU<br>Register for new<br>iversity<br>Notice E<br>Mars subcoring preditor assessed<br>tors subcoring preditor assessed<br>tors subcoring the subcoring of<br>subcoring the subcoring of<br>subcoring the subcoring o                                                                                                    | MPOADMIN<br>KIOSK C<br>Import<br>Univers<br>Board<br>/ the Par descent<br>is large database and | Update Profile   S<br>unaday, august 26, 2014 कर<br>Contact us<br>ant Message for<br>ity read carefully.<br>ा जातना<br>के स्वी<br>के स्वी<br>के के के स्वी<br>के के स्व<br>के स्व<br>के के के स्व<br>के स्व<br>के क                                                                                                    |
| Kip to Navigation       Skip to M         Image: Skip to M       Image: Skip to M         Image: Skip to M       Image: Skip to M         Image: Skip to M       <                                                                                                    | ain Content   A   A   Tree<br>Cimmited<br>A tree<br>Record of the second<br>PONING () Citizen Serve<br>PONING () Citizen Serve<br>PON                                                                                                    |                                                                                                    | APSU                                                                                                    | MPOADMIN<br>KLOSK (C)<br>Import<br>University<br>Soard                                          | Update Profile   S<br>areaday, August 29, 2014 6 o<br>Contact us<br>ant Message for<br>ity read carefully.<br>ा मासा हे<br>ता हेन्द्र<br>के रसी<br>के रसी<br>का रसी<br>का रसी<br>के रसी<br>के रसी<br>के रसी<br>के रसी<br>के रसी<br>के रसी<br>के रसी<br>के रसी<br>के रसी<br>के रसी<br>के रसी<br>के रसी<br>के रसी<br>के रसी<br>के रसी<br>के रसी<br>के रसी<br>के रसी<br>के रसी<br>के रसी<br>के रसी<br>के रसी<br>के रसी<br>के रम<br>की रम<br>की रसी<br>के रम<br>की रम<br>की रम<br>का रम<br>की रम<br>की रम<br>की रम<br>की रम<br>की रम<br>की रम<br>क                                        |
| kip to Navigation Skip to M<br>POINT Application<br>Application Verification<br>Application Verification<br>Enrol<br>Master<br>Master<br>Appr<br>Countor B<br>Retotaling Paper Report<br>College Wise Subject I<br>College Wise Subject I                                                                                                    | ain Content   A   A   Tireft<br>Content   A   A   A   Tireft<br>Content of the content<br>Content of the content<br>Contine C Citizen Server<br>A<br>In Report<br>m<br>d<br>cer abser affaanfted ait cyfer faar<br>is chan mei di sonic fa angelegenee<br>ter binaffageneed afta angelegenee<br>cer binaffageneed afta angelegenee<br>ter binaffageneed afta angelegenee<br>ter binaffageneed afta angelegenee<br>ter binaffageneed afta angelegenee<br>ter binaffageneed afta angelegenee                                                                                                    |                                                                                                    | APSU<br>Register for new<br>iversity<br>Notice E<br>Part Hibori big Sträfter omenand<br>korn var Breed mit gene Hiborit<br>Part Hibori big Sträfter omenand<br>korn var Breed mit gene Hiborit<br>Part Hibori big Sträfter omenand<br>hiborit<br>Hiborit                                                                                                    | MPOADMIN<br>KIOSK C<br>Import<br>Univers                                                        | Update Profile   S<br>ansdow, august 26, 2010 के<br>Contact us<br>ant Message for<br>ity read carefully.<br>ा ग स्वा दि<br>की रखी<br>के रखी<br>के रखी<br>का रखी<br>के रखी<br>के रखी<br>क के रखी<br>क<br>क रखी<br>क त<br>क त<br>क त                                        |
| kip to Navigation Skip to M<br>New Second States<br>Home About MP<br>Enrollment Application<br>Application Verification<br>Callege Wise Subject I<br>College Wise Course L                                                                                                    | ain Content   A   A   Tardi<br>Limited<br>Content   A   A   Tardi<br>Content   A   A   Tardi<br>Content   A   A   A   Tardi<br>Content   A   A   A   A   Tardi<br>Content   A   A   A   A   A   A   A   A   A                                                                                                    | Vices Cocate KIOSK/CSCs                                                                                                    | APSU<br>Register for new<br>iversity Notice E fare staken eg Préfiker anaver korr us finger av finger staken i sort finger av finger staken i state finger av finger staken i state finger staken i state finger staken i state staken i state state staken i state staken i state state state state staken i state st                                                                                                    | _MPOADMIN<br>KIOSK (の)<br>Import<br>Univers<br>Soard                                            | Update Profile   S<br>unscore, august 28, 2014 6 C<br>Contact us<br>ant Message for<br>ity read carefully.                                                                                                    |
| kip to Navigation Skip to M<br>POSTONE<br>Home About MP<br>Home About MP<br>Application Verification<br>Application Verification<br>Enrol<br>Master Data<br>Appr<br>Counter B<br>College Wise Course L                                                                                                    | ain Content   A   A   Tireft<br>Content   A   A   A   Tireft<br>Content of the first<br>Contine C Citizen Server<br>A<br>Contine C Citizen Server<br>A<br>C Citizen Server<br>A<br>C C Citizen Server<br>A<br>C C Citizen Server<br>A<br>C C Citize | Vices  Construction Construction Constructi                      | APSU                                                                                                    | MPOADMIN<br>KIOSK C<br>Import<br>Univers                                                        | Update Profile   S<br>unsday, August 28, 2010 क<br>Contact us<br>ant Message for<br>ity read carefully.<br>ा जाता दे<br>जाता की<br>विद्या<br>के रखी<br>के रखी<br>के रखी<br>के रखी<br>के रखी<br>के रखी<br>के रखी<br>के रखी<br>के रखी<br>के रखी<br>के रखी                                                                                                    |

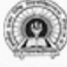

# Awadhesh Pratap Singh University

Rewa Madhya Pradesh

#### **Enrollment Application**

- Application Verification Report
- Edit for Enrollment form
- Enrollment Transaction Report
- Master Data Creation for UG
- Master Data Creation for PG
- Enrollment Report

#### Master Data Updation

Approve/Reject College Edit Request

#### Counter Base Applications

Retotaling Paper Report

#### Master Data Report

- College Wise Subject List
- College Wise Course List

- Application Verification Form
- UTD Data Download
- Attestation Form 2014-15

#### Reports

UTD'S

- Application Count Report
- MIS Report
- UTD Course Report

#### Examination Form

- Examination Report
- Examination Form Count Report
- College Wise Paper Count Report
- Category Count Report
- Exam Center Wise Paper Count Report
- Attestation sheet
- Dashboard internal marks entered by college
- Final data download for marks entered by college
- Marks Entry Report

#### Notice Board

अपने स्तर पर नामांकन/परीक्षा/सुधार आवेदन हेतु निर्धारित नानकारी / शैक्षणिक योग्यता की सही तरीके से नांव करने के उपरांत ही अनुमोदन करे, नानकारी असल्य पाये नाने की दक्षा में आवेदन-पत्र निरस्त करे तथा आवेदको के विरुद्ध वैधानिक कार्यवाही करे।

- समस्त विश्वविद्यालयों और महाविद्यालयों एवं शिक्षण विभागों के लिए परीक्षा सम्बन्धी आवश्यक निर्देश !
- समस्त विश्वविद्यालयों और मत्तविद्यालयों एवं शिक्षण विभागो के लिए नामांकन सम्बन्धी आवश्यक निर्देश !

11

| tp://www.mponline.gov.in/portal/userinterface/organization/OrgUserLoginH                   | ome aspx:tangid=en-us - Windows Internet Explorer pro<br>DrgUserLoginHome.aspx?langid=en-u 👻 🛠 🔀 📴 Bing |             |
|--------------------------------------------------------------------------------------------|----------------------------------------------------------------------------------------------------|-------------|
| avorites 🛛 🚔 🔊 Galaxy MPOnline 🚟 MPOnline Portal 🛛 Z Zimbra Web                            | Client Sign In 🧭 Ocean 號 Demo MPOnline Portal 👯 Enrollment Form(UG)                                     |             |
| ttp://www.mponline.gov.in/portal/userinterfac                                              | 🛅 🔻 🖾 👻 🖶 🏶 Page 🕶                                                                                      | Safety      |
| HOME ABOUT US<br>Joint Venture between Govt. of MIP & TCSL<br>بلوتر يلكون ويترون من بلاؤهم | KIOSK LIST UTILITIES KIOSK SPACE CITIZEN SERVICES                                                       | APSU_101    |
|                                                                                            | Click on application<br>Verification link                                                               |             |
| WEL                                                                                        | COME APSU_101!                                                                                          |             |
| Services                                                                                   | Enrollment Applicat                                                                                     |             |
| Edit College Details Request                                                               | Application Verification                                                                                |             |
| Add New Course To College                                                                  | Application Verification Report                                                                         |             |
| vright © 2013 MPOnline Limited   Privacy Policy   Disclaimer                               | IP Address: 115.113.107.10 Server: BHASKARACH                                                           |             |
|                                                                                            | Internet   Protected Mode: Off                                                                          | √a → @ 100% |
|                                                                                            |                                                                                                    | 12:32 P     |

This Screen will Prompt at College Level login:

#### SEARCH COURSE WISE

#### APPROVE/REJECT ENROLLMENT

|               | login 👩 DYC CODE 💽 Suggested Siti                                                                                                    | es 🔹 🙋 Web Slice Gallery 👻 🖉 MPOnline Portal 😰 G                                              | 52G LOGIN                                                    |                                   |                                 |  |  |
|---------------|----------------------------------------------------------------------------------------------------|-----------------------------------------------------------------------------------------------|--------------------------------------------------------------|-----------------------------------|---------------------------------|--|--|
| ient Document | t Verification                                                                                                    |                                                                                               |                                                              | å• ⊠•⊡ 🖶                          | • Page • Safety • Tools • @ • ≫ |  |  |
|               |                                                                                                    |                                                                                               |                                                              |                                   | *                               |  |  |
|               |                                                                                                    |                                                                                               |                                                              |                                   | -                               |  |  |
|               | ENROLLMENT DOCUMENT                                                                                                    | VERIFICATION FOR COLLEGE                                                                      |                                                              |                                   | _                               |  |  |
|               | College Name                                                                                                    | GOVT. GIRLS COLLEGE, REWA Enter Applicat                                                      | ION Number AUEN131                                           | 1000050 Search Reset              |                                 |  |  |
|               | Note:                                                                                                    |                                                                                               |                                                              |                                   | E                               |  |  |
|               | Please Check All The Ve                                                                                                    | rification Criterias Carefully.                                                               |                                                              |                                   |                                 |  |  |
|               | <ul> <li>Application Once Approx</li> </ul>                                                                                                | wed / Rejected / On Hold By The College Cannot B                                              | e Process Again.                                             |                                   |                                 |  |  |
|               |                                                                                                    |                                                                                               |                                                              |                                   |                                 |  |  |
|               |                                                                                                    | Freed F                                                                                       |                                                              |                                   |                                 |  |  |
|               |                                                                                                    | ENFOILF                                                                                       | orm (UG)                                                     |                                   |                                 |  |  |
|               | Transaction Details                                                                                                    |                                                                                               |                                                              |                                   |                                 |  |  |
|               | Transaction Details                                                                                                    |                                                                                               |                                                              |                                   |                                 |  |  |
|               | Application Status:                                                                                                    | Application is pending for approval by college.                                               |                                                              |                                   |                                 |  |  |
|               | Application Status:                                                                                                    | Application is pending for approval by<br>college.                                            |                                                              | Payment done                      |                                 |  |  |
|               | Application Status:<br>Application No                                                                                                    | Application is pending for approval by college.                                               | Payment Status                                               | Payment done                      |                                 |  |  |
|               | Application Status:<br>Application No<br>Transaction Id                                                                                    | Application is pending for approval by<br>college.<br>AUEN1311000050<br>                      | Payment Status<br>Channel Id                                 | Payment done                      |                                 |  |  |
|               | Application Status:<br>Application No<br>Transaction Id<br>Payment Mode                                                                    | Application is pending for approval by<br>college.<br>AUEN1311000050<br><br>                  | Payment Status<br>Channel Id<br>Total Fee                    | Payment done<br><br>340           |                                 |  |  |
|               | Application Status:<br>Application No<br>Transaction Id<br>Payment Mode<br>Application Fees(Rs.)                                           | Application is pending for approval by<br>college.<br>AUEN1311000050<br><br><br>300           | Payment Status<br>Channel Id<br>Total Fee<br>Portal Fee(Rs.) | Payment done<br><br>340<br>40     |                                 |  |  |
|               | Application Status:<br>Application No<br>Transaction Id<br>Payment Mode<br>Application Fees(Rs.)<br>College And Course Detail              | Application is pending for approval by<br>college.<br>AUEN1311000050<br><br>300<br>Is         | Payment Status<br>Channel Id<br>Total Fee<br>Portal Fee(Rs.) | Payment done<br><br><br>340<br>40 |                                 |  |  |
|               | Application Status:<br>Application No<br>Transaction Id<br>Payment Mode<br>Application Fees(Rs.)<br>College And Course Detail<br>District* | Application is pending for approval by<br>college.<br>AUEN1311000050<br><br>300<br>Is<br>Rewa | Payment Status<br>Channel Id<br>Total Fee<br>Portal Fee(Rs.) | Payment done<br><br>340<br>40     |                                 |  |  |

| Enrollment Document Venification     Sec http://localhost/Po | - Windows I<br>ortal/Service | Internet Explorer provided I<br>s/APS/ADMISSION/ORGUSI | BY MPONLINE IN    | TERNET ACCESS GATEW                                 | AY           |                         | **         | •        | 🗟 😽 🗙 💆             | Bing               |              | × ©<br>• م             |
|--------------------------------------------------------------|------------------------------|--------------------------------------------------------|-------------------|-----------------------------------------------------|--------------|-------------------------|------------|----------|---------------------|--------------------|--------------|------------------------|
| 🙀 Favorites 🛛 🖕 🔊 login 🝙 D'                                 | YC CODE                      | Suggested Sites 🔻 😰 V                                  | Veb Slice Gallery | <ul> <li>MPOnline Portal</li> </ul>                 | a G2G LOGIN  | ľ                       |            |          | 🖞 • 🔯 •             | · 🗐 🖶 •            | Page 👻 Safel | ty 🔹 Tools 🔹 🔞 👻 🤇     |
| Pro                                                          | ogram Nar                    | ne"                                                    |                   | Bachelor of Arts-Plain I<br>(Tabla),Geography       | Hindi, Music |                         |            |          |                     |                    |              |                        |
| Ad                                                           | Admission Type*              |                                                        |                   | Regular                                             |              |                         |            | Mediur   | n* I                | JRDU               |              |                        |
| Per                                                          | Personal Information         |                                                        |                   |                                                     |              |                         |            |          |                     |                    |              |                        |
| Fir                                                          | rst Name*                    |                                                        | RAHUL             |                                                     | Middle       | Name                    |            |          |                     |                    |              |                        |
| La                                                           | ist Name"                    |                                                        | BUNKAR            |                                                     | Name         | n Hind                  | P          | HIAMNSU  |                     |                    |              |                        |
| DC                                                           | OB*                          |                                                        | 08/01/1995        |                                                     | Gender       | A                       |            | Female   |                     |                    |              |                        |
| Fat                                                          | ther's Nam                   | e <sup>v</sup>                                         | KAILASH BU        | INKAR                                               | Mother       | 's Nam                  | ne*        | SHYAMWAT | T BUNKAR            |                    |              |                        |
| Hu                                                           | Husband's Name GHJGFJGHJ     |                                                        |                   | Blood                                               | Group        |                         | 8+         |          |                     |                    | -            |                        |
| Ma                                                           | larital Statu:               | 5 *                                                    | Married           |                                                     | Aadhar       | Card f                  | Number     |          |                     |                    |              |                        |
| Ca                                                           | ategory*                     |                                                        | SC                | Whether domicile of Madhya Pradesh<br>KM, JKR, NCC, |              | icile of Madhya Pradesh | h Yes      |          |                     |                    |              |                        |
| Su                                                           | ib-Category                  | y *                                                    | Minority, Jk      |                                                     |              | 1000                    |            |          |                     |                    |              |                        |
| Na                                                           | ationality                   |                                                        | Indian            |                                                     | Religio      | n"                      |            | Muslim   |                     |                    |              |                        |
| Add                                                          | dress                        |                                                        |                   |                                                     |              |                         |            |          |                     |                    |              | -                      |
| Pe                                                           | ermanent"                    |                                                        |                   |                                                     | Corre        | pond                    | ence *     |          |                     |                    |              |                        |
|                                                              | Nistrict                     | Indore                                                 | State             | Machva Pradash                                      | Distric      | +                       | Indore     | State    | Madhira Prada       | sh                 |              |                        |
| P                                                            | Pincode                      | 000000                                                 | otate             | muchiga i rucican                                   | Pinco        | le                      | 000000     | otate    | indenju i rude      |                    |              |                        |
| P                                                            | hone Num                     | ber(With STD Code)                                     |                   | 0755-4019400                                        | Mobile Nur   | nber*                   | 9589817558 | Email Io | f* gf@dsg           | f.in               |              |                        |
| Pre                                                          | evious Edu                   | cation Details                                         |                   |                                                     |              |                         |            | 6.       | erel interest I Day | and Made O         | 1/25         | -<br>                  |
|                                                              | <u>.</u> [                   | 1 👸 🔀                                                  | <b>*</b>          | <i>க</i>                                            |              |                         | - Namera   |          | uca intranct   Prot | ELICO MODELO<br>EN | - 2 3        | 10:17 AM<br>11/26/2013 |

| م                     | • 💀 🐽 🗙 🔽 Ring                         | 101                                        | OVE RELECT COLLEGE aspe                | R/AD APPRO                 | /localhost/Portal/Services/APS/ADM/ISSIDN/ORGUSE                                  |                     |
|-----------------------|----------------------------------------|--------------------------------------------|----------------------------------------|----------------------------|-----------------------------------------------------------------------------------|---------------------|
| • Safaby • Tools • @• |                                        | rtal 🔊 G2G LOGIN                           | ery 🔻 📄 MPOnline Portal                | eb Slice Galle             | login 🝙 DVC CODE 🔽 Suggested Sites 👻 🔊 W                                          | Favorites           |
| · salety · 1008 · ·   | 데 . 데 . ㅋ @                            |                                            |                                        |                            | ant verification                                                                  | enrollment Document |
|                       |                                        | Enter Previous enroll. no.:                |                                        |                            | Enter Board or Univ. Name                                                         |                     |
|                       | 99-99 %                                | Percentage*                                |                                        | 2013                       | Passing Year*                                                                     |                     |
|                       | FGHFDHFDHF                             | APS Univ Previous Roll No(For Ex)          | INCN                                   | VBBCNCV                    | Eligibility/Migration/Transfer<br>Certificate No.*                                |                     |
|                       |                                        |                                            |                                        |                            | Enclosures*                                                                       |                     |
|                       | No                                     | wants to approved                          | If you y                               | No                         | Eligibility certificate?                                                          |                     |
|                       | k Signature                            | s approve button                           | Press                                  | No                         | Gap Certificate?                                                                  |                     |
|                       |                                        | wise reject or hold.                       | Other w                                | Yes                        | Marksheet?                                                                        |                     |
|                       | 87                                     |                                            |                                        | No                         | Proof for DOB?                                                                    |                     |
|                       |                                        |                                            |                                        | No                         | Have you Submitted your enrollment fee?                                           |                     |
|                       | larcode, Transaction Id, Payment date, | ल्या गया हो, जिसमें कि Application number, | इन भुगतान (Paym<br>में निरस्त माना जान | तका ऑनलाइन<br>अन्यथा फॉर्म | यह ऑनलाइन फॉर्म Valid लब होता है जब द<br>Channel Id आदि का विवरण स्पष्ट रूप से हं |                     |
|                       |                                        |                                            |                                        |                            | Print Verify The Application                                                      |                     |
|                       |                                        | e Reject Hold                              | Approve                                |                            |                                                                                   |                     |
|                       |                                        |                                            |                                        |                            |                                                                                   |                     |
| 4 100% •              | 🗣 Local intranet   Protected Mode: Off |                                            |                                        |                            |                                                                                   | 16                  |
| 10:17 AM              | EN 🔒                                   |                                            |                                        |                            | 🚗 📧 📩 📩 🔤                                                                         |                     |

| age 🕶 Safety 🕶 Tools 🕶 🔞 🕶 | â • 🛛 • 🖻 🖶 •                          |                                                  |                                                                | nt Verification                                                                    | Fire Enrollment Document |
|----------------------------|----------------------------------------|--------------------------------------------------|----------------------------------------------------------------|------------------------------------------------------------------------------------|--------------------------|
| MESSA                      |                                        | Enter Previous enroll. no.:                      |                                                                | Enter Board or Univ. Name                                                          |                          |
|                            | 99-99 %                                | Percentage*                                      | 2013                                                           | Passing Year*                                                                      |                          |
|                            | FGHEDHEDHE                             | APS Univ Previous Roll No(For Ex)                | VBBCNCVNCN                                                     | Eligibility/Migration/Transfer<br>Certificate No.*                                 |                          |
|                            |                                        |                                                  |                                                                | Enclosures*                                                                        |                          |
|                            | No                                     | Migration certificate?                           | No                                                             | Eligibility certificate?                                                           |                          |
|                            | & Signature                            | from webpage                                     | No Messa                                                       | Gap Certificate?                                                                   |                          |
|                            |                                        |                                                  | Yes                                                            | Marksheet?                                                                         |                          |
|                            |                                        | Are You Sure want To Approve                     | No                                                             | Proof for DOB?                                                                     |                          |
|                            | MAR                                    | OK Cancel                                        | t <sub>No</sub>                                                | Have you Submitted your enrollment fee?                                            |                          |
|                            | Barcode, Transaction Id, Payment date, | bone) किया गया हो, जिसमें कि Application number, | इसका ऑनलाइन भूगतान (Paymen<br>हो अन्यथा फॉर्म निरस्त माना जाता | यह ऑनलाइन फॉर्म Valid तब होता है जब इस<br>Channel Id आदि का विवरण स्पष्ट रूप से हो |                          |
|                            |                                        |                                                  |                                                                | Print                                                                              |                          |
| -                          |                                        |                                                  |                                                                | Verify The Application                                                             |                          |
|                            |                                        | Reject Hold                                      | App                                                            |                                                                                    |                          |
|                            |                                        |                                                  |                                                                |                                                                                    |                          |
|                            |                                        |                                                  |                                                                |                                                                                    |                          |

User Manual – ver 2

MPOnline Ltd

| Enrollment Document Verification - Windows Internet Explorer provided b           | Y                                                                                        | -                     | Contraction of States of States of S |                               |
|-----------------------------------------------------------------------------------|------------------------------------------------------------------------------------------|-----------------------|----------------------------------------------------------------------------------------------------|-------------------------------|
| COOV                                                                              | Give valid remark before                                                                 |                       | 🔹 🔯 🍫 🗙 🔽 Bing                                                                                                    | <del>،</del> م                |
| 🙀 Favorites 🛛 👍 🔊 login 🖉 DVC CODE 💽 Suggested Sites 👻 🖉                          | Reject/Hold .                                                                            |                       |                                                                                                    |                               |
| See Enrollment Document Verification                                              |                                                                                          |                       | 👌 = 📓 - 🗷 🖶 -                                                                                                    | Page 🕶 Safety 🕶 Tools 🕶 🔞 🖛 🎽 |
| Passing Year*                                                                     |                                                                                          |                       | 99-99 %                                                                                                    | *                             |
| Eligibility/Migration/Transfer<br>Certificate No.*                                |                                                                                          | Roll No(For Ex)       | FGHFDHFDHF                                                                                                    |                               |
| Enclosures*                                                                       |                                                                                          |                       |                                                                                                    |                               |
| Eligibility certificate?                                                          |                                                                                          | ate?                  | No                                                                                                    |                               |
| Gap Certificate?                                                                  |                                                                                          | / Photo               | & Signature                                                                                                    |                               |
| Marksheet?                                                                        | Yes                                                                                      |                       |                                                                                                    |                               |
| Proof for DOB?                                                                    | No                                                                                       | 4                     |                                                                                                    |                               |
| Have you Submitted your enrollment fee?                                           | No                                                                                       | T                     | A ASTO                                                                                                    |                               |
| यह ऑनलाइन फॉर्म Valid तब होता है जब इ<br>Channel Id आदि का विवरण स्पष्ट रूप से हो | सका ऑनव<br>  ततान (Payment Done) किया गया हो, जिसमें वि<br>! अन्यथा प्रस्त माना जाता है। | 5 Application number, | Barcode, Transaction Id, Payment date,                                                                                                    |                               |
| Print                                                                             |                                                                                          |                       |                                                                                                    |                               |
| Verify The Application                                                            |                                                                                          |                       |                                                                                                    |                               |
|                                                                                   |                                                                                          |                       | *                                                                                                    |                               |
|                                                                                   |                                                                                          |                       | -                                                                                                    |                               |
|                                                                                   | Reject Cancel<br>Please enter Reject Remarks                                             |                       |                                                                                                    |                               |
|                                                                                   |                                                                                          | No. States            |                                                                                                    |                               |
|                                                                                   |                                                                                          |                       | 👊 Local intranet   Protected Mode: Of                                                                                                    | f 🕤 🕈 🍕 100% 🔻                |
| 🚳 🙆 🧐 🧏 💷 🍔 🔣                                                                     | 🖉 🥙 🍕                                                                                    | A Maria               | EN                                                                                                    | * 😹 隆 🛱 🚺 10:18 AM            |

GIVE REMARK FOR APPROVAL & REJECT ENROLLMENT

#### UNIVERSITY LOGIN MENU

| 🥖 http     | ://www.mponline.gov.in/portal/userinterface/organizati                                       | on/OrgUserLoginHome.aspx?langid=en-us - V  | Vindows Internet Explorer pro          |                             |
|------------|----------------------------------------------------------------------------------------------|--------------------------------------------|----------------------------------------|-----------------------------|
| OC         | ♥ Mar http://www.mponline.gov.in/portal/userinter                                            | face/organization/OrgUserLoginHome.aspx?la | ingid=en-u 🔻 🗲 🗙 🔀 Bing                | + م                         |
| File E     | dit View Favorites Tools Help                                                                |                                            |                                        |                             |
| 🔶 Fav      | orites 🛛 👍 🔊 Galaxy MPOnline 🚟 MPOnline Porta                                                | I 🛛 😰 Zimbra Web Client Sign In 🧷 Ocean 🕴  | Demo MPOnline Portal                   | nnlication                  |
| onine http | o://www.mponline.gov.in/portal/userinterfac                                                  |                                            |                                        | tion link                   |
| N          | IP Conline Limited<br>Joint Venture between Got. of MP & TCSL<br>मध्य प्रदेश सरकार का पोर्टल | ME ABOUT US KIOSK LIST UTILITIES           |                                        |                             |
|            |                                                                                              | Welcome APS_ADMI                           |                                        |                             |
|            | Services                                                                                     | Reports                                    | Enrollment App                         | E                           |
|            | Attestation Form                                                                             |                                            |                                        |                             |
|            | Approve/Reject College Edit Request                                                          |                                            | Application Verification               |                             |
|            | Data Transfer                                                                                |                                            |                                        |                             |
|            | Data Download                                                                                |                                            |                                        |                             |
|            |                                                                                              |                                            |                                        | td                          |
| Copyri     | ght © 2013 MPOnline Limited   Privacy Policy   Discla                                        | imer IP A                                  | .ddress: 115.113.107.10 Server: BHASKA | RACHARYA                    |
| http://w   | ww.mponline.gov.in/Portal/Services/APS/ADMISSION/0                                           | RGUSER/APPLICATION                         | 🌍 Internet   Protected Mode: Off       | √a ▼ € 100% ▼               |
| <b>(</b>   | 🥖 🚞 🧿 🖻                                                                                      | j 🔛 🖳 🥢 🚄                                  | 7                                      | → 📴 🛱 3:41 PM<br>11/11/2013 |

|             | SILY L                       | стсі дрр                                              | IUVAI / RE                                        | JECLEI                                        |                                 |                   |                                      |                                       |                                                     |
|-------------|------------------------------|-------------------------------------------------------|---------------------------------------------------|-----------------------------------------------|---------------------------------|-------------------|--------------------------------------|---------------------------------------|-----------------------------------------------------|
| C Enrolment | Action - Wind                | lows Internet Explorer p                              | provided by MPONLINE                              | INTERNET ACCESS                               | GATEWAY                         |                   | 100                                  |                                       |                                                     |
| 00-1        | 👫 http://loc                 | alhost/Portal/Services/                               | APS/ADMISSION/ORGU                                | SER/AD_APPROVE                                | REIECT.aspx                     |                   |                                      | • 🗟 *1                                | 🗙 🔽 Bing 🖉 🗕                                        |
| 🙀 Favorites | 🙀 🔊 DV                       | C CODE 🛅 Suggeste                                     | d Sites 👻 🔊 Web Slice                             | Gaillery 🕶 🙆 MP                               | Online Portal 🔊 G2G LO'         | GIN               |                                      |                                       |                                                     |
|             | it Action                    |                                                       |                                                   |                                               |                                 |                   |                                      | <u>ن</u>                              | 🔹 🔯 🝷 📑 🔹 Page 🕶 Safety 💌 Took 👻 🔮 💌                |
|             |                              | Chose You                                             | ır Themes 🔲 🔲 🔳                                   | 8                                             | Authorise                       | ed KIOSK List   C | ontact us   Feedback                 | Welcome APS_                          | ADMEN   Logoff   Home   第二年                         |
|             |                              | MP                                                    | )nline L<br>mure between Good a'<br>मच्याप्रदेश स | imited<br>hallwa Pradesh & P<br>leane an tild | 1<br>                           | 9                 |                                      | 1 Ir                                  | elect Approval option for<br>Approve/Reject Enroll! |
|             | View / U<br>College<br>Name: | pdate Enroll Appr                                     | oval Form<br>DILLEGE, REWA                        | Course<br>Name:                               | Bachelor o                      | f Arts-Plain      | <ul> <li>Approval Status:</li> </ul> | Appr<br>Search<br>Appreved            |                                                     |
|             | Showing                      | Records For: GO                                       | VT. GIRLS COLLEG                                  | E, REWA>>Ba                                   | CITCION OF MILES-FIDIN          | >> Approve        | d                                    |                                       | Hold                                                |
|             | Showing                      | Records For : GO<br>Application No.                   | Name                                              | E, REWA>>Ba<br>DOB                            | Father's Name                   | Category          | d<br>College Remarks                 | College Action                        | Hold<br>Generate Enrol<br>Remark                    |
|             | 1                            | Records For : GO<br>Application No.<br>AUEN1313000850 | Name<br>Name<br>POOJA BUNKAR                      | E, REWA>>Ba<br>DOB<br>08/01/1995              | Father's Name<br>KAILASH BUNKAR | Category<br>SC    | d<br>College Remarks<br>NA           | College Action<br>Approved By College | Hold<br>Generate Enrol<br>Remark<br>Approve Reject  |

GENERATE ENROLLMENT

| Ilment Action                                | /C CODE 💽 Suggested Sit                                                                              | tes 🔻 😰 Web Slice Gallery                                             | y 🔻 😰 MPOnline P                      | Portal 👩 G2G LOGIN                                                             |                                                      |                                  | Option                                                                | for Generate e                 |
|----------------------------------------------|----------------------------------------------------------------------------------------------------|-----------------------------------------------------------------------|---------------------------------------|--------------------------------------------------------------------------------|------------------------------------------------------|----------------------------------|-----------------------------------------------------------------------|--------------------------------|
|                                              |                                                                                                    | nline Lin<br>ne between Govt of Medilyr<br>Heeluider eitemi           | nited<br>Pradest & TCS<br>र का पोर्टल | 9                                                                              | 10                                                   |                                  |                                                                       |                                |
|                                              |                                                                                                    |                                                                       |                                       |                                                                                |                                                      |                                  |                                                                       |                                |
| View / Update Enroll Approval Form           |                                                                                                    |                                                                       |                                       |                                                                                |                                                      |                                  |                                                                       |                                |
| View / L                                     | Ipdate Enroll Approva                                                                                | il Form                                                               |                                       | Course                                                                         |                                                      |                                  |                                                                       |                                |
| View / U<br>College<br>Name:                 | GOVT. GIRLS COLL                                                                                     | EGE, REWA                                                             | WAs sRachelo                          | Course<br>Name: Bach                                                           | elor of Arts-Plain                                   | п – Арр                          | oroval Status: Generate Enro                                          | ▼ Search                       |
| View / U<br>College<br>Name:<br>Showing      | GOVT. GIRLS COLL<br>Records For : GOVT<br>Application No.                                            | Il Form<br>Ege, REWA<br>. GIRLS COLLEGE, RE<br>Name                   | WA>>Bachelor<br>DOB                   | Course<br>Name: Bach<br>r of Arts-Plain>>Gen<br>Father's Name                  | elor of Arts-Plain<br>erate Enroll<br>Category       | College Remarks                  | oroval Status: Generate Enro                                          | Search     Remark              |
| View / L<br>College<br>Name:<br>Showing      | Ipdate Enroll Approve<br>Govr. GIRLS COLU<br>Records For : GOVT<br>Application No.<br>AUEN1311000050 | ege, Rewa<br>. <mark>GIRLS COLLEGE, RE</mark><br>Name<br>POOJA BUNKAR | WA>>Bachelor<br>DOB<br>08/01/1995     | Course<br>Name: Bach<br>Father's Name<br>KALLASH BUNKAR                        | elor of Arts-Plain<br>erate Enroll<br>Category<br>SC | College Remarks                  | College Action                                                        | Search     Remark     Generate |
| View / I<br>College<br>Name:<br>Showing<br>1 | Ipdate Enroll Approve<br>GOVT. GIRLS COLL<br>Records For : GOVT<br>Application No.<br>AUEN1311000050 | Il Form<br>EGE, REWA<br>. GIRLS COLLEGE, RE<br>Name<br>POOJA BUNKAR   | WA>>Bachelor<br>DOB<br>08/01/1995     | Course<br>Name:<br>r of Arts-Plain>>Gen<br>Father's Name<br>KAELASH BUNKAR     | elor of Arts-Plain<br>erate Enroll<br>Category<br>SC | n → App<br>College Remarks<br>NA | oroval Status: Generate Enro<br>College Action<br>Approved By College | Search     Remark     Generate |
| View / I<br>College<br>Name:<br>Showing<br>1 | Ipdate Enroll Approve<br>GovT. GIRLS COLL<br>Records For : GOVT<br>Application No.                   | Il Form<br>EGE, REWA<br>. GIRLS COLLEGE, RE<br>Name<br>POOJA BUNKAR   | WA>>Bachelor<br>DOB<br>08/01/1995     | Course<br>Name: Bach<br>rof Arts-Plain>>Gen<br>Father's Name<br>KAELASH BUNKAR | elor of Arts-Plair<br>erate Enroll<br>Category<br>SC | n ← App<br>College Remarks<br>NA | oroval Status: Generate ford<br>College Action<br>Approved By College | Search     Remark     Generate |

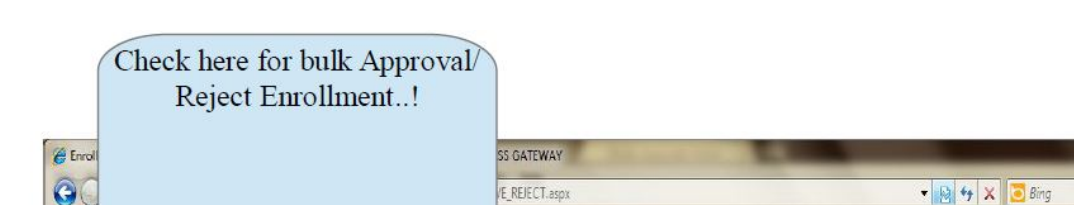

# UNIVERSITY LEVEL BULK APPROVAL/REJECT ENROLLMENT

|            |             |       |                      |                   | /E_R       | EJECT.aspx                   |                |                 | • 🖻 +9 🗙             | 🔁 Bing                    |                |
|------------|-------------|-------|----------------------|-------------------|------------|------------------------------|----------------|-----------------|----------------------|---------------------------|----------------|
| il         | _           |       | /                    |                   | МРО        | nline Portal 👩 G2G LOGIN     |                |                 |                      |                           |                |
| llment Act | tion        |       |                      |                   |            |                              |                |                 | <u>6</u> • 6         | ] 🔻 🖃 👼 💌 Page 🕶 Safety 🕶 | Tools ▼        |
|            |             |       |                      |                   |            |                              |                |                 |                      |                           |                |
| V          | /iev        |       | e Enroll Appro       | oval Form         |            |                              |                | 12 martin       |                      |                           |                |
|            | Coll<br>Nar | r     | GOVT. GIRLS CO       | LLEGE, REWA       |            | Course     Bachelo     Name: | or of Arts-Pla | in 🔻            | Approval Status: App | proved                    |                |
| S          | hou         | 16    | Records For : GOV    | T. GIRLS COLLEGE. | REWA>>Bac  | helor of Arts-Plain>>Appro   | ved            |                 |                      |                           |                |
|            |             | K     | Application No.      | Name              | DOB        | Father's Name                | Category       | College Remarks | College Action       | Remark                    |                |
|            | Ċ           | Bu    | lk Approve 4 Records |                   |            |                              |                |                 |                      |                           |                |
|            |             | and a |                      |                   |            |                              |                |                 |                      |                           |                |
|            | 1           | N.    | AUEN1311000052       | POOJA MISHRA      | 01/12/1995 | ramji mishra                 | UR             | Bulk            | Approved By College  | Approve Reject            |                |
|            | 2           | 17    | AUEN1311000033       | ARCHANA SHUKIA    | 13/02/1996 | DHARMENORA SHUKLA            | UR             | Bulk            | Approved By College  |                           |                |
|            |             | -     |                      |                   |            |                              |                |                 |                      | Approve Reject            |                |
|            | 3           | Z     | AUEN1311000035       | ARCHNA PATEL      | 10/07/1994 | RAM PRATAP PATEL             | OBC            | Bulk            | Approved By College  | Annrow Raject             |                |
|            |             |       |                      |                   |            |                              |                |                 |                      | Contraction of the laws   |                |
|            | 4           | Z     | AUEN1311000051       | PRAGYA SRIVASTAVA | 12/08/1995 | RAKESH KUMAR SRIVASTAVA      | UR             | Bulk            | Approved By College  | Approve Reject            |                |
|            |             | Bul   | k Approve 4 Records  |                   |            |                              |                |                 |                      |                           |                |
|            |             |       |                      |                   |            |                              |                |                 |                      |                           |                |
|            |             |       |                      |                   |            |                              |                |                 |                      |                           |                |
|            |             |       |                      |                   |            |                              |                |                 |                      |                           |                |
|            |             | _     | 10 9                 |                   |            |                              |                |                 | 🗣 Local intranet     | Protected Mode: Off       | • <b>100</b> ° |
| 12         |             | 0     |                      |                   | 1          |                              |                |                 |                      | EN 🔺 🞽 🎼 🟗                | 11             |

- 0 X

- The APS Admin user can generate the enroll no. according to below screen (enroll no.)

#### UNIVERSITY LEVEL BULK GENERATE ENROLLMENT

|             |      |                      |                                          | DVE_REJECT.a | spx                                                              |               | •                            | 🔄 😽 🗙 🔁 Bing                          |                |
|-------------|------|----------------------|------------------------------------------|--------------|------------------------------------------------------------------|---------------|------------------------------|---------------------------------------|----------------|
| 1270        |      |                      |                                          | MPOnline Po  | ortal 🔊 G2G LOGIN                                                |               |                              | 🌢 🕶 🗟 🔹 🖷 🌲                           | ▼ Page ▼ Safet |
| Coll<br>Nan |      | rt. GIRLS COLLE      | ige, rewa<br>. <b>Girls College, rew</b> | /A>>Bachelor | Course<br>Name: Bachelor of Arts     of Arts-Plain>>Generate Enr | -Plain<br>oll | <ul> <li>Approval</li> </ul> | Status: Generate Enro 👻               | Search         |
|             |      | Application No.      | Name                                     | DOB          | Father's Name                                                    | Category      | College Remarks              | College Action                        | Remark         |
| 3           | Bull | k Generate 5 Records |                                          |              |                                                                  |               |                              |                                       |                |
| 1           | 2    | AUEN1311000050       | POOJA BUNKAR                             | 08/01/1995   | KAILASH BUNKAR                                                   | SC            | NA                           | Approved By College                   | Generate       |
| 2           | 7    | AUEN1311000052       | PODJA MISHRA                             | 01/12/1995   | RAMJI MISHRA                                                     | UR            | Bulk                         | Approved By College                   | Generate       |
| 3           | Z    | AUEN1311000033       | ARCHANA SHUKLA                           | 13/02/1996   | DHARMENDRA SHUKLA                                                | UR            | Bulk                         | Approved By College                   | Generate       |
| 4           | Z    | AUEN1311000035       | ARCHNA PATEL                             | 10/07/1994   | RAM PRATAP PATEL                                                 | OBC           | Bulk                         | Approved By College                   | Generate       |
| ;           | Z    | AUEN1311000051       | PRAGYA SRIVASTAVA                        | 12/08/1995   | RAKESH KUMAR SRIVASTAVA                                          | UR            | Bulk                         | Approved By College                   | Generate       |
|             | Bull | k Generate 5 Records |                                          |              |                                                                  |               |                              |                                       |                |
|             |      |                      |                                          |              |                                                                  |               |                              |                                       |                |
|             |      |                      |                                          |              |                                                                  |               |                              |                                       |                |
|             |      | 0.921.01020304932    |                                          |              |                                                                  |               |                              | e est internent i Dente stari i Maria |                |

Application Verification Report it will display list of Enrolled Applications at University and College level

| APS | University, | Rewa |
|-----|-------------|------|
|-----|-------------|------|

|                                               |                                                          |                    |             |           |           |                | an one man Lobas | and the first state of a |
|-----------------------------------------------|----------------------------------------------------------|--------------------|-------------|-----------|-----------|----------------|------------------|--------------------------|
| Sont venture between Gov<br>मध्यप्रदेश र      | imited<br>L or Machya Praces and TCSL<br>सरकार का पोर्टल |                    |             |           |           |                | Wadnasday        | 9 JUNE 27 2014 11        |
| lome 🔒 About M                                | IPOnline 🚺 Citizer                                       | n Serv <u>ices</u> | ♥ Locate    | e KIOS    | K/CSCs    | P Register for | new KIOSK (      | ) Con <u>tact u</u>      |
|                                               |                                                          |                    | ( Territori |           |           |                |                  |                          |
|                                               |                                                          |                    | Q           | ))        |           |                |                  |                          |
|                                               |                                                          | Awadhes            | h Pratap    | Singh     | Universit | y              |                  |                          |
|                                               |                                                          |                    | Rewa Madhy  | /a Prades | h         |                |                  |                          |
|                                               | Numbe                                                    | er of Er           | roll A      | ppli      | cation    | s - 2013       |                  |                          |
| roll Applications                             |                                                          |                    |             |           |           |                |                  |                          |
| College/University *                          | ARUN TIWARI SMR                                          | NTI COLLEG         | E, PAHARI   | YA(22     | €)        |                |                  |                          |
| Year Term *                                   | 2013                                                     | -                  |             |           |           |                |                  |                          |
|                                               |                                                          |                    | Sear        | rch       |           |                |                  |                          |
|                                               |                                                          |                    |             |           |           |                |                  |                          |
| COLLEGE NAME                                  | PROGRAM NAME                                             | Applications       | PENDING     | HOLD      | REJECTED  | APPROVED AT    | APPROVED AT      | ENROLLED                 |
| 229ARUN TIWARI                                |                                                          |                    |             |           |           | COLLEGE        | UNIVERSITY       |                          |
| SMRITI COLLEGE,<br>PAHARIYA                   | Masters of Science-<br>Chemistry(MSc)                    | 60                 | 0           | 0         | 0         | 0              | 0                | 60                       |
| 229ARUN TIWARI<br>SMRITI COLLEGE,<br>PAHARIYA | Masters of Science-<br>Mathematics(MSc)                  | 13                 | o           | o         | 0         | o              | 0                | 13                       |
| 229ARUN TIWARI<br>SMRITI COLLEGE,<br>PAHARIYA | Bachelor of Commerce-<br>Plain(BCom)                     | 81                 | o           | o         | o         | o              | 0                | 81                       |
| 229ARUN TIWARI<br>SMRITI COLLEGE,<br>PAHARIYA | Master of Commerce-<br>Plain(MCom)                       | 19                 | o           | o         | 0         | o              | 0                | 19                       |
| 229ARUN TIWARI<br>SMRITI COLLEGE,<br>PAHARIYA | Master of social work-<br>Plain (MSW)                    | 66                 | o           | o         | o         | 0              | 0                | 66                       |
| 229ARUN TIWARI<br>SMRITI COLLEGE,<br>PAHARIYA | Bachelor of business<br>administration - Plain<br>(BBA)  | 11                 | o           | o         | o         | 0              | 0                | 11                       |
| 229ARUN TIWARI<br>SMRITI COLLEGE,<br>PAHARIYA | Bachelor of computer<br>applications-Plain(BCA)          | 8                  | o           | o         | o         | 0              | 0                | 8                        |
| 229ARUN TIWARI<br>SMRITI COLLEGE,<br>PAHARIYA | Master of Arts-English<br>(MA)                           | 12                 | O           | o         | O         | O              | o                | 12                       |
| 229ARUN TIWARI<br>SMRITI COLLEGE,<br>PAHARIYA | Bachelor of Arts-Plain<br>(BA)                           | 84                 | O           | O         | o         | D              | D                | 84                       |
| 229ARUN TIWARI<br>SMRITI COLLEGE,<br>PAHARIYA | Master of Arts-<br>Sociology(MA)                         | 29                 | 1           | O         | O         | D              | ٥                | 28                       |
| 229ARUN TIWARI<br>SMRITI COLLEGE,<br>PAHARIYA | Bachelor of Science-<br>Plain(BSC)                       | 141                | 3           | 0         | O         | D              | D                | 138                      |
| 229ARUN TIWARI<br>SMRITI COLLEGE,<br>PAHARIYA | Bachelors of Law(LLB)-<br>Plain(LLB)                     | 154                | 1           | O         | O         | D              | D                | 153                      |
|                                               | Tetel                                                    | 579                | F           | 0         | 0         | -              | 0                | 573                      |

# STUDENT INFORMATION SYSTEM (SIS)

| <u>STUE</u>               | DENT INFORMATION          | I SYSTEM LOGIN         | PAGE (FOR STUDENT ONLY)     |            |
|---------------------------|---------------------------|------------------------|-----------------------------|------------|
| User Name :<br>Password : |                           |                        | here                        |            |
|                           | Login<br>Keep me sign in. |                        | Hing !                      | - Multiple |
| frouble                   | Logging In?               |                        |                             |            |
|                           | Registerd New User        | Payment for unpaid cre | edentials   Forgot Password |            |

Step-1: Open Internet Explorer browser (7 or higher) & enter https://www.mponline.gov.in : click on 'Citizen

#### Enrollment number is mandatory to create user id & password otherwise you can't create user id.

| Enter Enroll No: | DOB(DD/MM/YYYY): |  |
|------------------|------------------|--|
|                  | Show Cancel      |  |
|                  |                  |  |

| S                                                  | TUDENT REGISTRA                     | TION(ONLY FOR               | STUDENT)                                     |
|----------------------------------------------------|-------------------------------------|-----------------------------|----------------------------------------------|
| Enter Enroll No:                                   | 10S160997001                        | DOB(DD/MM/YYYY)             | : 01/01/1991                                 |
|                                                    | Shor                                | w Cancel                    |                                              |
| Registration Prere                                 | equisite                            |                             |                                              |
| • Your Enrollment no(IS YOU                        | R USER ID).                         |                             |                                              |
| • Your password should conta                       | ain at least 1 small letter, 1 cap  | oital letter and 1 number   |                                              |
| Valid Email-ID.(Make sure t                        | this ID is yours and correct. MP    | Online will send all notifi | cations on this ID in future)                |
| Mobile No.(Make sure this N in future through SMS) | lumber is yours and correct. M      | POnline will send all notif | ications(if necessary) on this Mobile Number |
| • Your Registration process w                      | vill be complete after registration | on fee will be paid         | Enter your mobile no. & email id             |
| (*) Marked fields are man                          | datory                              |                             | these 2 details are mandatory                |
| Candidate's Name :                                 | RAVI KUMAR YADAV                    | Gender : M                  |                                              |
| Center Code & Name :                               | Govt. of Hamidia College, Bł        | nopal                       |                                              |
| Program Code :                                     | [16] PGDCA                          |                             |                                              |
| Mobile No : *                                      |                                     | Email Id : *                | 60                                           |
| Enrollment No :                                    | 10S160997001                        | (Please Note : Enrollr      | no is your User Id)                          |
| Choose Password : *                                |                                     |                             |                                              |
| Aadhar Card. Number :                              |                                     | Blood Group : * A           |                                              |
| Hint Question : *                                  | Birth City •                        | Hint Answer : *             | which you could reca                         |
| Registration Fee :                                 | 10 Rs.                              | NOTE :- Pay This Am         | our Time Only                                |
|                                                    |                                     |                             | These two field are                          |

All the registered information will be send to mobile/email id for security purpose. Check your mail after creation

you user id & password. The registration process will be completed when he will pay normal portal fee Rs.10/- only. If you have created your User Id & Password successfully then login with your below screen:

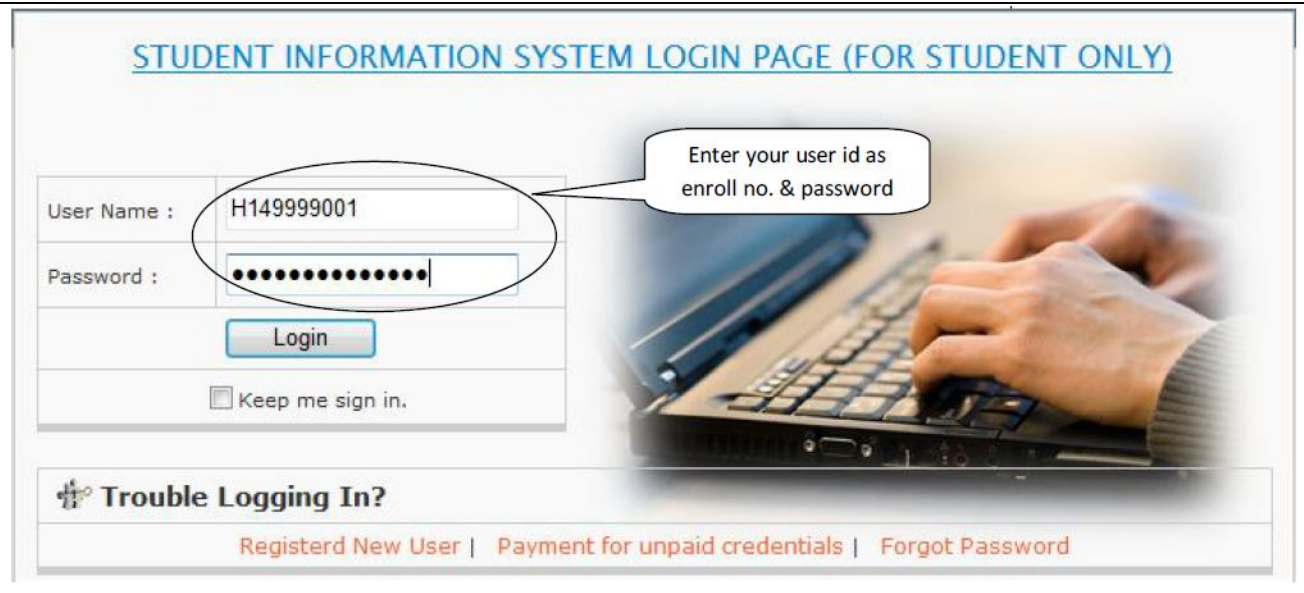

You can see your below page after login into your page. Now you can use any application which is application by the University notification. You can view your all transaction at your login page.

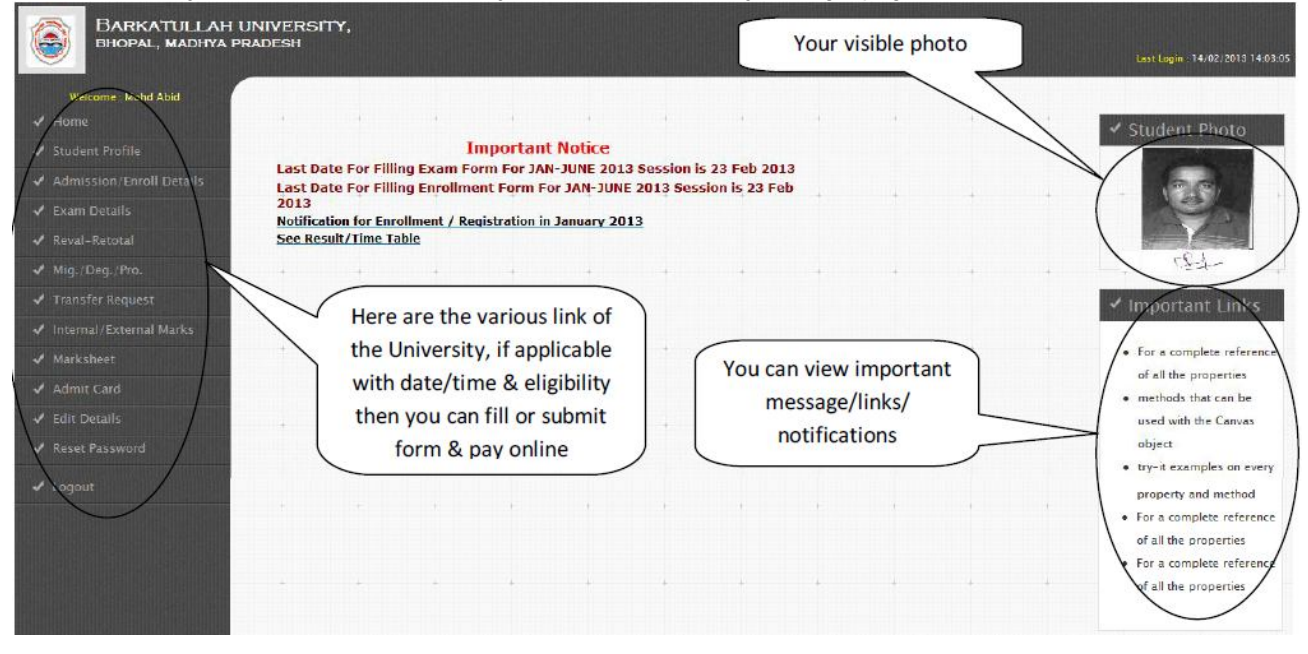

You cannot change any master data which is belongs to eligibility. Only you can view, if you want change any data then follow the rules & regulation of the College/University.

View your Profile:

|                            |               | STODENT PROFILE               |               |     |
|----------------------------|---------------|-------------------------------|---------------|-----|
| First Name:                | Mohd          | Last Name                     | Abid          |     |
| Name in Hindi:             | test          | Date of Birth:                | 01/07/1991    |     |
| ather's Name:              | XCXC          | Mother's Name:                | XCXC          | 100 |
| Husband's name             | XCXC          | Sex:                          | Female        | 时上约 |
| Caste:                     | General       | Maritial Status:              | Married       | -16 |
| Nationality:               | INDIAN        | Handicapped:                  | Y             | 12  |
| Religion of the candidate: | Buddhisht     | Aahdar Card Number :          | Not Available |     |
| nstitute code & Name:      | [ 9999 ] TEST | NG INSTITUTE for TEST PURPOSE |               |     |
| Name of the Course         | BACHELOR OF   | COMPUTER APPLICATIONS         |               |     |

# STUDENT ENROLLMENT DETAILS

| Personal Details              |                                |                       |                     |               |
|-------------------------------|--------------------------------|-----------------------|---------------------|---------------|
| First Name:                   | Mohd                           | Last Name             | Abid                |               |
| Name in Hindi:                | test                           | Date of Birth:        | 01/07/1991          |               |
| Father's Name:                | XCXC                           | Mother's Name:        | XCXC                |               |
| Husband's name                | XCXC                           | Sex:                  | Female              |               |
| Caste:                        | General                        | Maritial Status:      | Married             | - Children -  |
| Nationality:                  | INDIAN                         | Handicapped:          | Y                   |               |
| Religion of the candidate:    | Buddhisht                      | Aahdar Card Number :  | Not Available       |               |
| Fee & Institute Details       |                                |                       |                     |               |
| Enrollment No:                | H149999001                     | Enrollment Status     | Enrollment is pro   | ovisional     |
| Institute code & Name:        | [9999] TESTING INSTI           | TUTE for TEST PURPOSE |                     |               |
| Name of the Course in which   | admission is taken:            | BACHELOR OF COM       | MPUTER APPLICATIONS |               |
| Date of Admission in the Univ | ersity/Study Institute:        | 01 Jul 2012           |                     |               |
| Admission Fee                 | 1250                           | Paid Status           |                     |               |
| Application No.               | M12W149999001                  |                       |                     |               |
| Transaction Id                |                                | Payment Done On       |                     |               |
| Complete Parmanent Add        | ress of student for commun     | lication:             |                     |               |
| Address Line 1                | CXCXC                          | Address Line 2        |                     |               |
| City                          | XCXC                           | District              | ERERER              |               |
| State                         |                                | Pincode               |                     |               |
| STD Code.                     | 232332                         | Telephone No.         |                     |               |
| List of Attached Docume       | nts                            |                       |                     |               |
| 1] Date of Birth Certificate  | 2] Qualifying Exam M           | Marksheet 3] Original | Migration/TC 4] Ga  | p Certificate |
| Previous Qualification De     | etails                         |                       |                     |               |
| Exam Passed                   | Board/University Name          | Year of Passing       | Division            | Percentage    |
| GRADUATION                    | ERER                           | 1998                  | l st                | 68.9          |
| Name of the School/College a  | nd place from where qualifying | Exam was passed       | WEWE                |               |
| Name of the School/College/I  | nstitute (Last Attended )      |                       | WEWE                |               |

# View your Enrollment Form:

# View your all Exam form Details:

|                                       |                    | <u>STU</u>       | DENT EXAM DE            | TAILS                        |                     |           |
|---------------------------------------|--------------------|------------------|-------------------------|------------------------------|---------------------|-----------|
|                                       |                    | E                | kam Details Not Availat | ole.                         |                     |           |
| Personal Details                      |                    |                  |                         |                              |                     |           |
| Enroll No                             | H149999            | H149999001       |                         | Applicant Name               |                     | Mohd Abid |
| Father's Name                         | XCXC               | XC Date Of Birth |                         | te Of Birth                  | 7/1/1991 12:00:00 A |           |
| Address                               | CXCXC,,            | XCXC ,EREREF     | ,Pondicherry            |                              |                     |           |
| Institute Name                        | 9999 ,TE           | STING INSTITU    | TE for TEST PURPOSE     |                              |                     |           |
| Select Status                         | Regular            | •                |                         |                              |                     |           |
| Select Exam Name                      | 1BCA ·             | •                |                         |                              |                     |           |
| Select Year term Code                 | DEC 201            | 2 🕶              |                         |                              |                     |           |
| Exam Deatils                          |                    |                  |                         |                              |                     |           |
| Application No Pro<br>M12W99991136933 | g Name Yea<br>1BCA | DEC 2012         | Regular/backlog<br>REg  | Transaction Id<br>OFFLINE EX | Fee<br>0            |           |

Apply for Counter Base Applications (if applicable):

# APPLY FOR MIGRATION/DEGREE/PROVISIONAL CERTIFICATE

- Apply for Migration
- Apply for Provisional Certificate
- Apply for Degree/Diploma
- Apply for Duplicate Migration
- Apply for Duplicate Provisional Certificate
- <u>Apply for Duplicate Degree/Diploma</u>

View or Edit your secondary detail as below mentioned:

| Candidate's Name :    | Mohd Abid                | Gender :         | F             |                     |
|-----------------------|--------------------------|------------------|---------------|---------------------|
| Center Code & Name :  | [9999] TESTING INSTITUTE | for TEST PURPOSE |               |                     |
| Program Code :        | [14] BCA                 |                  |               |                     |
| Enrollment No :       | H149999001               |                  |               | and a strend or set |
| Mobile No : *         | 9894859485               | Email Id : *     | vfvcv@dss.com |                     |
| Aadhar Card. Number : | 11111111111              | Blood Group : *  | 0+ •          | 2/101               |
| Hint Question : *     | Birth City 🔹             | Hint Answer : *  | jhansi        |                     |
|                       |                          | Submit           |               |                     |

# You can Reset your password time to time:

|                      | <u>RESET PA</u> | SSWORD |  |
|----------------------|-----------------|--------|--|
| Old Password : *     |                 |        |  |
| New Password : *     |                 |        |  |
| Confirm Password : * |                 |        |  |

If you forgot your password, verify below screen by entering the detail:

| Enter User Id:   |              | Blood Group : * | A+ • |
|------------------|--------------|-----------------|------|
| Hint Question :  | Birth City 👻 | Hint Answer :   |      |
| New Password :   |              |                 |      |
| Confirm Password |              |                 |      |

# Exam Form Approval at College Level

| Selection Criteria                            |             |                                                     |                     |            |                                      |             |
|-----------------------------------------------|-------------|-----------------------------------------------------|---------------------|------------|--------------------------------------|-------------|
|                                               | 6.1.2       | Please Enter Enroll No.:                            | 132071070002        |            |                                      |             |
|                                               |             | Select Year                                         | Sem-1               |            |                                      |             |
|                                               |             | Select Status Regular *                             |                     |            |                                      |             |
|                                               |             | -                                                   | Ga Cancal           |            |                                      |             |
|                                               |             | La La                                               | Gu. Cancer.         |            |                                      |             |
| Student Detail                                | (Fada)      | COLT CITIES COLLEGE DENNI                           | (207)               |            |                                      |             |
| Name of Examine                               | e(in Hindi) | POO JA BUNKAR/HIAMNSU                               | (207)               |            |                                      |             |
| Enrolment No.                                 |             | 132071070002                                        |                     |            | 00                                   |             |
| Programme/Cours                               | se          | Bachelor of Arts                                    |                     |            | 1-1                                  |             |
| Branch                                        |             | Plain                                               |                     |            |                                      |             |
| Semester/Year<br>Registration for Examination |             | Sem-1 Status                                        |                     |            | Regular                              |             |
|                                               |             | DEC-2013                                            |                     |            |                                      |             |
| Category                                      |             | SC Gender<br>FGHFDHFDG - 000000                     |                     | FEMALE     |                                      |             |
| Present Address                               |             |                                                     |                     |            |                                      |             |
| City                                          |             | Indore                                              | Indore District     |            | Madhya Pradesh                       |             |
| Subject Selected                              |             | (BA01) Hindi, (BA11) Music(Tabla), (BA15) Geography |                     |            |                                      |             |
| Subject Description                           | on          |                                                     |                     |            |                                      |             |
| Check(if<br>applicable)                       | Paper Code  | Paper Descrip                                       | otion               | Theory Che | ck(if applicable) Practical Check(if | applicable) |
|                                               | 11070013    | Geography – I : Physical Geogr                      | aphy (Lithosphere)  |            |                                      |             |
| <b>[</b> ]                                    | 11070018    | Music (Tabla) - I : Instrumental                    |                     | 12         | J                                    |             |
|                                               | 11070001    | Foundation Course : Hindi Bhas                      | sha Sanrachana      | (Z)        |                                      |             |
| [ <b>∅</b> ]                                  | 11070003    | Foundation Course : Entrepren                       | uership Development |            |                                      |             |
|                                               | 11070006    | Hindi Literature : I Pracheen Ka                    | wya                 |            |                                      |             |
|                                               | AT          |                                                     |                     |            |                                      |             |
| ERTIFIED TH                                   | AT          |                                                     |                     |            |                                      |             |

| Z Zimbrai Inbex                         | × Y M Inbos - satya.be05@gmai   | *) Examination Form         | × Kamination Form              | * Volve Examination Form                                                                                                    | ×                          |                                  | - C -×                  |
|-----------------------------------------|---------------------------------|-----------------------------|--------------------------------|----------------------------------------------------------------------------------------------------|----------------------------|----------------------------------|-------------------------|
| $\vdash \Rightarrow \times \square$ dem | no.mponline.gov.in/portal/Servi | ces/APS/EXAM/ORGUSEF        | VFRMApproval.aspx?msg=         | Approval%20done%20suci                                                                                                    | cessfully                  |                                  | 合 1                     |
| MP©nli                                  | ine Limited                     | ABOUT US KOOSK LIST UTILITE | s koosk space citizen semitces | Login                                                                                                    | N NEW YORK                 |                                  |                         |
|                                         |                                 |                             |                                |                                                                                                    | Awadhesh Pra               | atap Singh Univ<br>Reva Madiya P | <b>ersity</b><br>radesh |
|                                         |                                 | 1                           | Exam Form Approva              | I                                                                                                    |                            |                                  |                         |
|                                         | Selection Criteria              |                             |                                |                                                                                                    |                            |                                  |                         |
|                                         |                                 | Please Enter Enroll N       | oz.                            |                                                                                                    |                            |                                  |                         |
|                                         |                                 | Message                     |                                |                                                                                                    |                            |                                  |                         |
|                                         |                                 |                             |                                |                                                                                                    |                            | 1.641                            |                         |
|                                         |                                 |                             | Approval done successfully     |                                                                                                    |                            |                                  |                         |
|                                         |                                 |                             |                                |                                                                                                    |                            |                                  |                         |
|                                         |                                 |                             | ok                             |                                                                                                    |                            |                                  |                         |
|                                         |                                 | -                           |                                |                                                                                                    |                            |                                  |                         |
|                                         |                                 |                             |                                |                                                                                                    |                            |                                  |                         |
|                                         |                                 |                             |                                |                                                                                                    |                            |                                  |                         |
|                                         |                                 |                             |                                |                                                                                                    |                            |                                  |                         |
|                                         |                                 |                             |                                |                                                                                                    |                            |                                  |                         |
|                                         |                                 |                             |                                |                                                                                                    |                            |                                  |                         |
|                                         |                                 |                             |                                |                                                                                                    |                            |                                  |                         |
|                                         |                                 |                             |                                |                                                                                                    |                            |                                  |                         |
| Vaiting for demo.mponline               | egov.in                         |                             |                                |                                                                                                    | IP Address: 115.113.107.10 | Server: Nagarjuna                | Ø=                      |
| 🤭 🕗 🛛                                   | 2 🍾 🄏 🛃                         |                             | w l                            | and the second second sec | and the second second      | - 14 10 4                        | 11/28/2013              |

Approved Successfully Message displayed. Applicant/Student Check the Examination form forwarded by college. Now Student can Submit and Pay Exam Fee.

- Student can click 'Apply online' exam form section & enter their approved enroll no. for the semester

- Student can enter their enroll no. & select the status whether Regular / Ex-student / Backlog

- Now click on 'Go', then the form will be filled already according to college approval,

|                    |                              |              |                            | Rewa Madhya Pradesh |
|--------------------|------------------------------|--------------|----------------------------|---------------------|
|                    | Examination F                | orm DEC-2013 |                            |                     |
| Selection Criteria | Please Enter Enroll Number : | 132071070002 |                            |                     |
|                    | Select Semester              | Sem-1 •      |                            | 1000                |
|                    | Select Status                | Regular      |                            |                     |
|                    | Go.c                         | Reset        |                            |                     |
|                    |                              |              |                            |                     |
|                    |                              |              |                            |                     |
|                    |                              |              |                            |                     |
|                    |                              |              |                            |                     |
|                    |                              |              |                            |                     |
|                    |                              |              |                            |                     |
|                    |                              |              |                            |                     |
|                    |                              |              |                            |                     |
|                    |                              |              |                            |                     |
|                    |                              |              |                            |                     |
|                    |                              |              |                            |                     |
|                    |                              |              | IF Address: 115.113.107.10 | Serse: Nagerjane    |

Below Mentioned form will be displayed. Where Student can check Information Details.

|                                                                                                    | Examination Fo                                                                                                    | orm DEC-2013                                                                                                    |                                                                               |
|----------------------------------------------------------------------------------------------------|----------------------------------------------------------------------------------------------------|----------------------------------------------------------------------------------------------------|-------------------------------------------------------------------------------|
| election Criteria                                                                                                    |                                                                                                    |                                                                                                    |                                                                               |
|                                                                                                    | Please Enter Enroll Number :                                                                                                    | 132071070002                                                                                                    |                                                                               |
|                                                                                                    | Select Semester                                                                                                    | Sem-1                                                                                                    |                                                                               |
|                                                                                                    | Select Status                                                                                                    | Regular                                                                                                    |                                                                               |
|                                                                                                    |                                                                                                    | Reset                                                                                                    |                                                                               |
|                                                                                                    |                                                                                                    |                                                                                                    |                                                                               |
| and the second second se |                                                                                                    |                                                                                                    |                                                                               |
| Application Fee(Rs.):<br>Portal Fee(Rs.):                                                                                                    | 1010<br>60                                                                                                    | Late Fee(Rs.)<br>Total(Rs)                                                                                                 | 1500<br>2570                                                                  |
| Application Fee(Rs.):<br>Portal Fee(Rs.):<br>Student Details                                                                                                    | 1010<br>60                                                                                                    | Late Fee(Rs.)<br>Total(Rs)                                                                                                 | 1500<br>2570                                                                  |
| Application Fee(Ps.):<br>Portal Fee(Ps.):<br>Student Details<br>Name of College(Code)                                                                                                    | 1010<br>60<br>GOVT. GIRLS COLLEGE, REWA(20                                                                                                    | Late Fee(Rs.)<br>Total(Rs)<br>7)                                                                                           | 1300<br>2570                                                                  |
| Application Fee(PS.):<br>Portal Fee(PS.):<br>Student Details<br>Name of College(Code)<br>Examination Centre(Code)                                                                                                    | 1010<br>60<br>GOVT. GIRLS COLLEGE, REWA(20                                                                                                    | Late Fee(Rs.)<br>Total(Rs)<br>7)                                                                                           | 1500<br>2570                                                                  |
| Application Fee(Rs.):<br>Portal Fee(Rs.):<br>Student Details<br>Name of College(Code)<br>Examination Centre(Code)<br>Name of Examinee(in Hindi)                                                                                                    | 1010<br>60<br>GOVT. GIRLS COLLEGE, REWA(20<br>PODJA BUNKARI/HAMINSU)                                                                                                    | Late Fee(Rs.)<br>Total(Rs)<br>7)                                                                                           | 1500<br>2570                                                                  |
| Application Fee(Ps.):<br>Portal Fee(Ps.):<br>Student Details<br>Name of College(Code)<br>Examination Centre(Code)<br>Name of Examinee(in Hindi)<br>Programme/Course                                                                                                    | 1010<br>60<br>GOVT. GIRLS COLLEGE, REWA(20<br>POOJA BUNKAR/HAMINSU)<br>Bachelor of Arts                                                                                                 | Late Fee(Rs.)<br>Total(Rs)<br>7)                                                                                           | 1500<br>2570                                                                  |
| Application Fee(Ps.):<br>Portal Fee(Ps.):<br>Student Details<br>Name of College(Code)<br>Examination Centre(Code)<br>Name of Examinee(in Hindi)<br>Programme/Course<br>Branch                                                                                                    | 1010<br>60<br>GOVT. GIRLS COLLEGE, REWA(20<br>POOJA BUNKAR(HEAMINSU)<br>Bachelor of Arts<br>Plain                                                                                       | Late Fee(Rs.)<br>Total(Rs)<br>7)                                                                                           | 1300<br>2570                                                                  |
| Application Fee(PS.):<br>Portal Fee(PS.):<br>Student Details<br>Name of College(Code)<br>Examination Centre(Code)<br>Name of Examinee(in Hindi)<br>Programme/Course<br>Branch<br>Enrolment No.                                                                                                    | 1010<br>60<br>GOVT. GIRLS COLLEGE, REWA(20<br>POOJA BURKAR/HEAMINSU)<br>Bachelor of Arts<br>Plain<br>132071070002                                                                       | Lafe Fee(Rs.)<br>Total(Rs)<br>7)<br>Semester/Vear                                                                          | 1500<br>2570<br>                                                              |
| Application Fee(Rs.):<br>Portal Fee(Rs.):<br>Student Details<br>Name of College(Code)<br>Examination Centre(Code)<br>Name of Examinee(in Hindi)<br>Programme/Course<br>Branch<br>Enrolment No.<br>Status                                                                                                    | 1010<br>60<br>GOVT. GIRLS COLLEGE, REWA(20<br>PODJA BUNKAR/HAMINSU)<br>Bachelor of Arts<br>Plain<br>132071070002<br>Regular                                                             | Late Fee(Rs.)<br>Total(Rs)<br>7)<br>Semester/Vear<br>Registration for Examination                                          | 1500<br>2570<br>Sem-1<br>DEC-2013                                             |
| Application Fee(Ps.):<br>Portal Fee(Ps.):<br>Student Details<br>Name of College(Code)<br>Examination Centre(Code)<br>Name of Examinee(in Hindi)<br>Programme/Course<br>Branch<br>Enrolment No.<br>Status<br>Date of Birth                                                                                                    | 1010<br>60<br>GOVT. GIRLS COLLEGE, REWA(20<br>POC)14 BUNKAR(HEAMINSU)<br>Bachelor of Arts<br>Plain<br>132071070002<br>Regular<br>08/01/1995                                             | Late Fee(Rs.)<br>Total(Rs)<br>7)<br>Semester/Vear<br>Registration for Examination<br>Gender                                | 1300<br>2570                                                                  |
| Application Fee(Ps.):<br>Portal Fee(Ps.):<br>Student Details<br>Name of College(Code)<br>Examination Centre(Code)<br>Name of Examinee(in Hindi)<br>Programme/Course<br>Branch<br>Enrolment No.<br>Status<br>Date of Birth<br>Category                                                                                                    | 1010<br>60<br>GOVT. GIRLS COLLEGE, REWA(20<br>POOJA BURKAR/HEAMINSU)<br>Bachelor of Arts<br>Plain<br>132071070002<br>Regular<br>06,01/1995<br>SC                                        | Late Fee(Rs.)<br>Total(Rs)<br>7)<br>Semester/Vear<br>Registration for Examination<br>Gender<br>Mobile No.                  | 1300<br>2570                                                                  |
| Application Fee(Ps.):<br>Portal Fee(Ps.):<br>Student Details<br>Name of College(Code)<br>Examination Centre(Code)<br>Name of Examinec(in Hindi)<br>Programme/Course<br>Branch<br>Enrolment No.<br>Status<br>Date of Birth<br>Category<br>Father's Name                                                                                                    | 1010<br>60<br>GOVT. GIRLS COLLEGE, REWA(20<br>PODJA BUNKAR/HAMINSU)<br>Bachelor of Arts<br>Plain<br>132071070002<br>Regular<br>08/01/1995<br>SC<br>KALLASH BUNKAR                       | Late Fee(Rs.)<br>Total(Rs)<br>7)<br>Semester/Vear<br>Registration for Examination<br>Gender<br>Mobile No.<br>Mother's Name | 1300<br>2570                                                                  |
| Application Fee(Ps.):<br>Portal Fee(Ps.):<br>Student Details<br>Name of College(Code)<br>Examination Centre(Code)<br>Name of Examinee(in Hindi)<br>Programme/Course<br>Branch<br>Enrolment No.<br>Status<br>Date of Birth<br>Category<br>Father's Name<br>Present Address                                                                                                    | 1010<br>60<br>GOVT. GIRLS COLLEGE, REWA(20<br>POOJA BUNKAR/HAMINSU)<br>Bachelor of Arts<br>Plain<br>132071070002<br>Regular<br>08/01/1995<br>SC<br>KAILASH BUNKAR<br>FGHFDHFDG - 000000 | Late Fee(Rs.)<br>Total(Rs)<br>7)<br>Semester/Vear<br>Registration for Examination<br>Gender<br>Mobile No.<br>Mother's Name | 1300<br>2570<br>Sem-1<br>DEC-2013<br>FEMALE<br>9599817558<br>SHYAMWATI BUPKAR |

The authorised exam form display according to below screen.

| Branch                                                                                                    |                                                                                                    | Plain                                                                                                    |                                                                                                    |                                                                |                                                                    |  |
|----------------------------------------------------------------------------------------------------|----------------------------------------------------------------------------------------------------|----------------------------------------------------------------------------------------------------|----------------------------------------------------------------------------------------------------|----------------------------------------------------------------|--------------------------------------------------------------------|--|
| Enrolment No.                                                                                                    |                                                                                                    | 132071020002                                                                                                    | Semester/Vear                                                                                                    |                                                                | iem-1                                                              |  |
| Stature                                                                                                    |                                                                                                    | Beaular                                                                                                    | Peoletration for System                                                                                                    | lastics 5                                                      | ACC-2012                                                           |  |
| Status                                                                                                    |                                                                                                    | Kegular                                                                                                    | Registration for exam                                                                                                    | inauon L                                                       | DEC-2013                                                           |  |
| Date of Birth                                                                                                    |                                                                                                    | 08/01/1995                                                                                                    | Gender                                                                                                    | 5                                                              | EMALE                                                              |  |
| Category                                                                                                    |                                                                                                    | sc                                                                                                    | Mobile No.                                                                                                    | 9                                                              | 9589817558                                                         |  |
| Father's Name                                                                                                    |                                                                                                    | KAILASH BUNKAR                                                                                                    | Mother's Name                                                                                                    |                                                                | SHYAMWATI BUNKAR                                                   |  |
| Present Address                                                                                                    |                                                                                                    | FGHFDHFDG - 000000                                                                                                    |                                                                                                    |                                                                |                                                                    |  |
| District                                                                                                    |                                                                                                    | Madhya Pradesh                                                                                                    | City                                                                                                    | 1                                                              | Indore                                                             |  |
| Subject and Fees                                                                                                    | Description                                                                                                    |                                                                                                    |                                                                                                    |                                                                |                                                                    |  |
| Paper Code                                                                                                    |                                                                                                    | Paper Description                                                                                                    |                                                                                                    |                                                                | Paper Type                                                         |  |
| 11070013 Geography                                                                                                    |                                                                                                    | raphy – 1: Physical Geography (Lithosphere)                                                                                                    |                                                                                                    | Theory                                                         |                                                                    |  |
| 11070018                                                                                                    | Music (Tabl                                                                                                    | ic (Tabla) - 1 : Instrumental                                                                                                    |                                                                                                    | Theory                                                         |                                                                    |  |
| 11070001                                                                                                    | Foundation                                                                                                    | ation Course : Hindi Bhasha Sanrachana                                                                                                    |                                                                                                    |                                                                | Theory & Practical                                                 |  |
| 11070003                                                                                                    | Foundation                                                                                                    | n Course : Entreprenuership Development                                                                                                    |                                                                                                    | Theory & Practical                                             |                                                                    |  |
| 11070006                                                                                                    | Hindi Litera                                                                                                    | Hindi Literature : I Pracheen Kavya                                                                                                    |                                                                                                    | Theory                                                         |                                                                    |  |
| प्रम वह सुनिशित्व<br>कर दिया कर्वमा पर्व<br>वह अणिसाइन कॉर्म<br>Id, Payment date.<br>☐ CERTIFIED T<br>I hereby declar<br>found false or | नर लवे कि वे वर्तन<br>इसके जिस्मोदार र<br>Valid त्रन होता है<br>Channel Id आरि<br>HAT<br>re that the infor<br>incorrect then | দান semester/ Year/ Prof. को परीक्ष<br>অৱ হুৱজা এনিব্যায়ন ধুনাবাল (Paym<br>? জা বিষয়ে মৰদ্দে ক্ষম ক্লী প্ৰদন্মখ্যা ক<br>mation filled by me is true and co<br>i shall be disqualified by the unive | ा म बउन कर पात्रता रखते हैं पात्रता न हो<br>ent Done) किया गया हो, जिसमें कि Aj<br>सेमें जिरस्त माना जाता है<br>omplete as per my knowledge. If a<br>straity. | ल पर इस पासे को प्र<br>pplication number<br>ny information pro | asanaganera द्वारा रद<br>, Barcode, Transaction<br>ovided by me is |  |
|                                                                                                    |                                                                                                    | Canadian                                                                                                    | e rank                                                                                                    |                                                                |                                                                    |  |

If details found ok then click on submit button for saving the information and do examination fee payment.

| देश सरकार का पोठेल                                                                                                    | Examination For                                                                                                  | m DEC-2013                                                                        |                   |                                                                |       |
|----------------------------------------------------------------------------------------------------|----------------------------------------------------------------------------------------------------|-----------------------------------------------------------------------------------|-------------------|----------------------------------------------------------------|-------|
| Selection Criteria                                                                                                    |                                                                                                    |                                                                                   |                   |                                                                |       |
|                                                                                                    | Please Enter Enroll Number : [1                                                                                  | 32071070002                                                                       |                   |                                                                | 1 3 3 |
|                                                                                                    | Select Semester                                                                                                  | Sem-1 💌                                                                           |                   |                                                                |       |
|                                                                                                    | Select Status                                                                                                    | Regular                                                                           |                   |                                                                |       |
|                                                                                                    | Go., F                                                                                                    | leset                                                                             |                   |                                                                |       |
| कृषमा, खान से सुनिस्थित कर ते                                                                                          | वें कि उन्हें केवल चयनित Paper में फॉर्म अस                                                                      | n है. क्योंकि कॉर्स के भूगतान पर                                                  | त्यात् दुवारा फॉर | में Approval नहीं होगा                                         |       |
| Transaction Details                                                                                                    |                                                                                                    |                                                                                   |                   |                                                                |       |
| Application Number:                                                                                                    | EXMR1311000002 Passe note your add                                                                               | loaton No for future reference.)                                                  |                   |                                                                |       |
| Payment Mode:                                                                                                    |                                                                                                    | Channel Id:                                                                       |                   |                                                                |       |
| Transaction Id:                                                                                                    |                                                                                                    | Payment Status                                                                    | Paymen            | t Not done                                                     |       |
| Application Fee(Rs.):                                                                                                  | 1010                                                                                                    | Late Fee(Rs.)                                                                     | 1500              |                                                                |       |
| Portal Fee(Rs.):                                                                                                    | 60                                                                                                    | Total(Rs)                                                                         | 2570              |                                                                |       |
| Student Details                                                                                                    |                                                                                                    |                                                                                   |                   |                                                                |       |
| Name of College(Code)                                                                                                  | GOVT. GIRLS COLLEGE, REWA(207)                                                                                   |                                                                                   | 1.00              |                                                                |       |
| Examination Centre(Code)                                                                                               |                                                                                                    |                                                                                   |                   | 1000                                                           |       |
| Name of Examination Mindly                                                                                             | POOLA RUNKAR(HAMNEL)                                                                                             |                                                                                   |                   |                                                                |       |
| Assess of Francisco (In Privar)                                                                                        |                                                                                                    |                                                                                   |                   |                                                                |       |
| Programme/Course                                                                                                    | Bachelor of Arts                                                                                                 |                                                                                   |                   |                                                                |       |
| Programme/Course<br>Branch                                                                                             | Bachelor of Arts<br>Plain                                                                                        |                                                                                   |                   |                                                                |       |
| Programme/Course<br>Branch<br>Enrolment No.                                                                            | Bachelor of Arts<br>Plain<br>132071070002                                                                        | Semester/Vear                                                                     |                   | Sem-1                                                          |       |
| Programme/Course<br>Branch<br>Enrolment No.<br>Status                                                                  | Bachelor of Arts<br>Plain<br>132071070002<br>Regular                                                             | Semester/Vear<br>Registration for Examir                                          | nation            | Sem-1<br>DEC-2013                                              |       |
| Programme/Course<br>Branch<br>Enrolment No.<br>Status<br>Date of Birth                                                 | Bachelor of Arts<br>Plain<br>132071070002<br>Regular<br>08/01/1995                                               | Semester/Year<br>Registration for Examin<br>Gender                                | nation            | Sem-1<br>DEC-2013<br>FEMALE                                    |       |
| Programme/Course<br>Branch<br>Enrolment No.<br>Status<br>Date of Birth<br>Category                                     | Bachelor of Arts<br>Plain<br>132071070002<br>Regular<br>08,01/1995<br>SC                                         | Semester/Year<br>Registration for Examin<br>Gender<br>Mobile No.                  | ation             | Sem-1<br>DEC-2013<br>FEMALE<br>9589817558                      |       |
| Programme/Course<br>Branch<br>Enrolment No.<br>Status<br>Date of Birth<br>Category<br>Father's Name                    | Bachelor of Arts<br>Plain<br>132071070002<br>Regular<br>08,01/1995<br>SC<br>KAILASH SUNKAR                       | Semester/Vear<br>Registration for Examin<br>Gender<br>Mobile No.<br>Mother's Name | nation            | Sem-1<br>DEC-2013<br>FEMALE<br>9589817558<br>SHYAMWATI BUNKAR  |       |
| Programme/Course<br>Branch<br>Enrolment No.<br>Status<br>Date of Birth<br>Category<br>Father's Name<br>Present Address | Bachelor of Arts<br>Plain<br>132071070002<br>Regular<br>08,01/1995<br>SC<br>KAILASH BUNKAR<br>FGHFDHFDG - 000000 | Semester/Year<br>Registration for Examin<br>Gender<br>Mobile No.<br>Mother's Name | nation            | Sem-1<br>DEC-2013<br>FEMALE<br>9589817558<br>SHYAAMWATI BUNKAR |       |

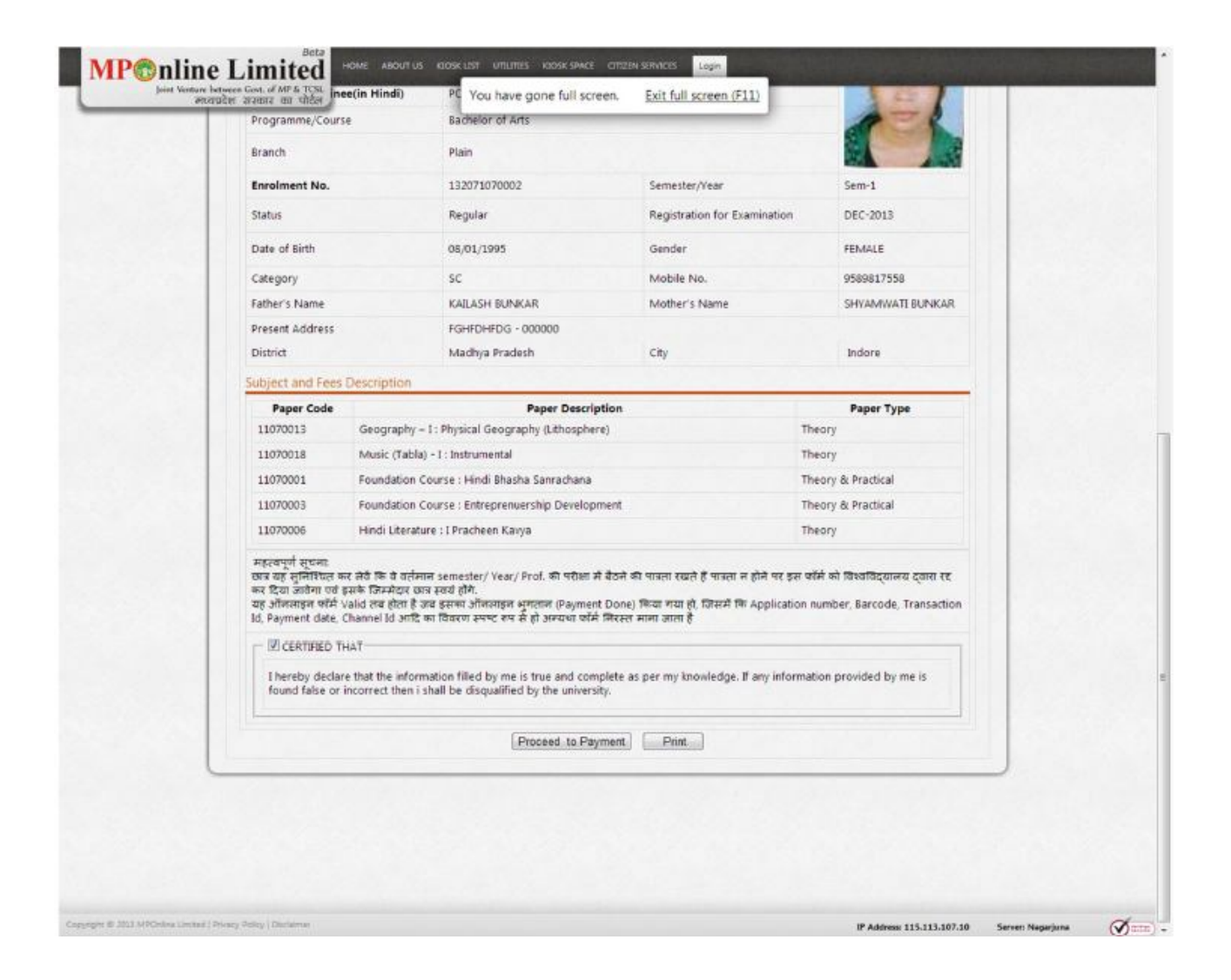

- Student can click on 'Proceed to payment' option
- They can pay through credit card, net banking or by MPOnline authorised kiosk in cach.
- After payment, they can get receipt for the proof.
- Take a print & get status of the student whether form filled, amount paid & other status.

| Transaction Det   | alls          |                               |                             |                |                                                                                                    |  |
|-------------------|---------------|-------------------------------|-----------------------------|----------------|----------------------------------------------------------------------------------------------------|--|
| 11010030001 0000  |               | Ì80523356                     | 63027861                    | θnÎ            | The second second second second second second second second second second second second second second second se |  |
|                   |               | 805233                        | 35630278610                 | oui            |                                                                                                    |  |
| Application Num   | mhar          | EVMP1811000003                | 55050270010                 | 2012/101       |                                                                                                    |  |
| Parment Moder     | inver.        | Kinsk                         | Chi                         | annel Id:      | 80799990054                                                                                                    |  |
| Transaction Id:   |               | 13112858733498260164          |                             | iment<br>itus: | Payment done Nov 28 2013<br>3:26PM                                                                              |  |
| Application Fee() | Rs.):         | 1010                          |                             | e Fee(Rs.)     | 1500                                                                                                    |  |
| Portal Fee(Rs.):  |               | 60                            | Tot                         | tal(Rs)        | 2570                                                                                                    |  |
| Student Details   |               |                               |                             |                |                                                                                                    |  |
| Name of College   | e(Code)       | GOVT. GIRLS COLLEGE, RE       | EWA(207)                    |                |                                                                                                    |  |
| Examination Cer   | tre(Code)     |                               |                             |                |                                                                                                    |  |
| Name of Examin    | ee(in Hindi)  | POOJA BUNKAR(HIAMNSU)         |                             |                |                                                                                                    |  |
| Programme/Cou     | se            | Bachelor of Arts              |                             |                |                                                                                                    |  |
| Branch            |               | Plain                         |                             |                |                                                                                                    |  |
| Enrolment No.     |               | 132071070002                  | Semester/Year               |                | Sem-1                                                                                                    |  |
| Status            |               | Regular                       | Registration for Examinatio |                | tion DEC-2013                                                                                                   |  |
| Date of Birth     |               | 08/01/1995                    | Gender                      |                | FEMALE                                                                                                    |  |
| Category          |               | sc                            | Mahile Na.                  |                | 0580817558                                                                                                    |  |
| Father's Name     |               | KAILASH BUNKAR                | Mother's Nar                | me             | SHYAMWATI BUNKAR                                                                                                |  |
| Present Address   |               | FGHFDHFDG - 000000            |                             |                |                                                                                                    |  |
| District          |               | Madhya Pradesh                | City                        |                | Indore                                                                                                    |  |
| Subject and Fee   | s Description |                               |                             |                |                                                                                                    |  |
| Paper Code        |               | Paper Descr                   | ription                     |                | Paper Type                                                                                                    |  |
| 11070013          | Geography -   | I: Physical Geography (Litho: | sphere)                     |                | Theory                                                                                                    |  |
| 11070018          | Music (Tabla) | - I : Instrumental            |                             |                | Theory                                                                                                    |  |
| 11070001          | Foundation C  | ourse : Hindi Bhasha Sanrach  | ana                         |                | Theory & Practical                                                                                              |  |
| 11070003          | Foundation C  | ourse : Entreprenuership Dev  | velopment                   |                | Theory & Practical                                                                                              |  |

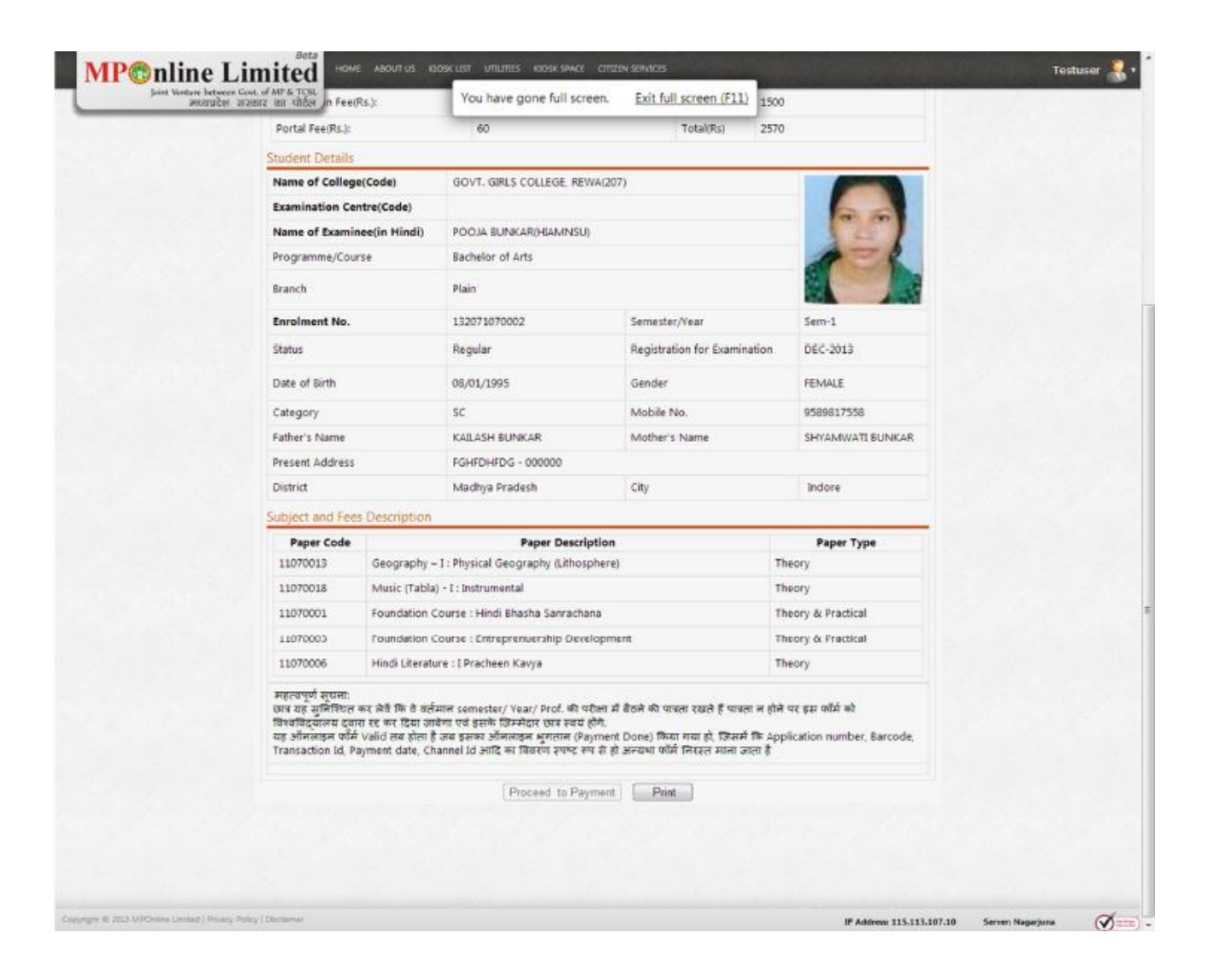

Click on print Button to take print of the Examination form.

If Applicant found that there is any mismatch in the data displaying, he/she may contact the college level authorized officials for rectification or cancellation.

#### Practical Sessional Theory marks insertion and MIS Reports at College End

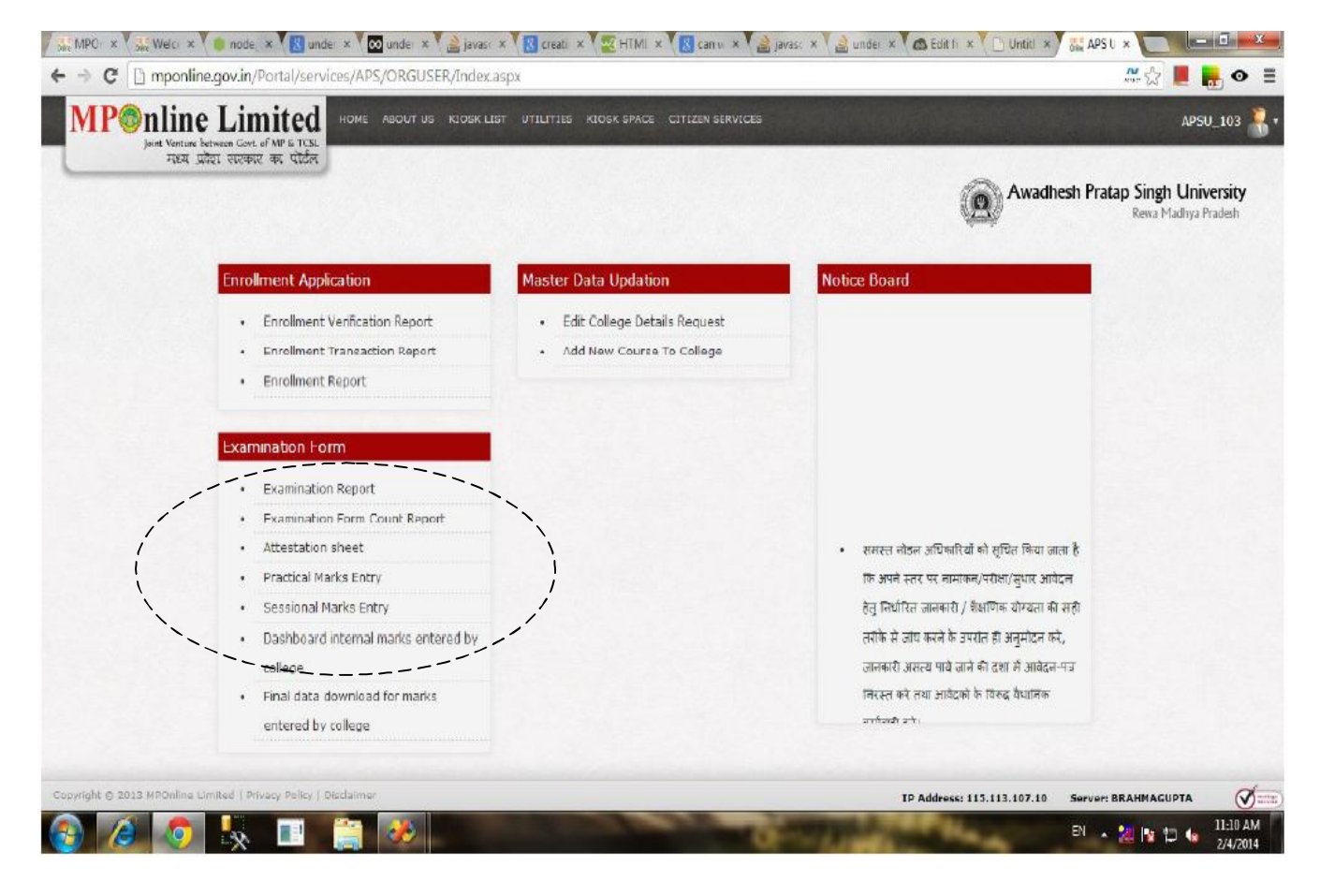

#### Practical Marks Entry by the University.

The University Admin User Login their User id & Password , the below Screen appear.

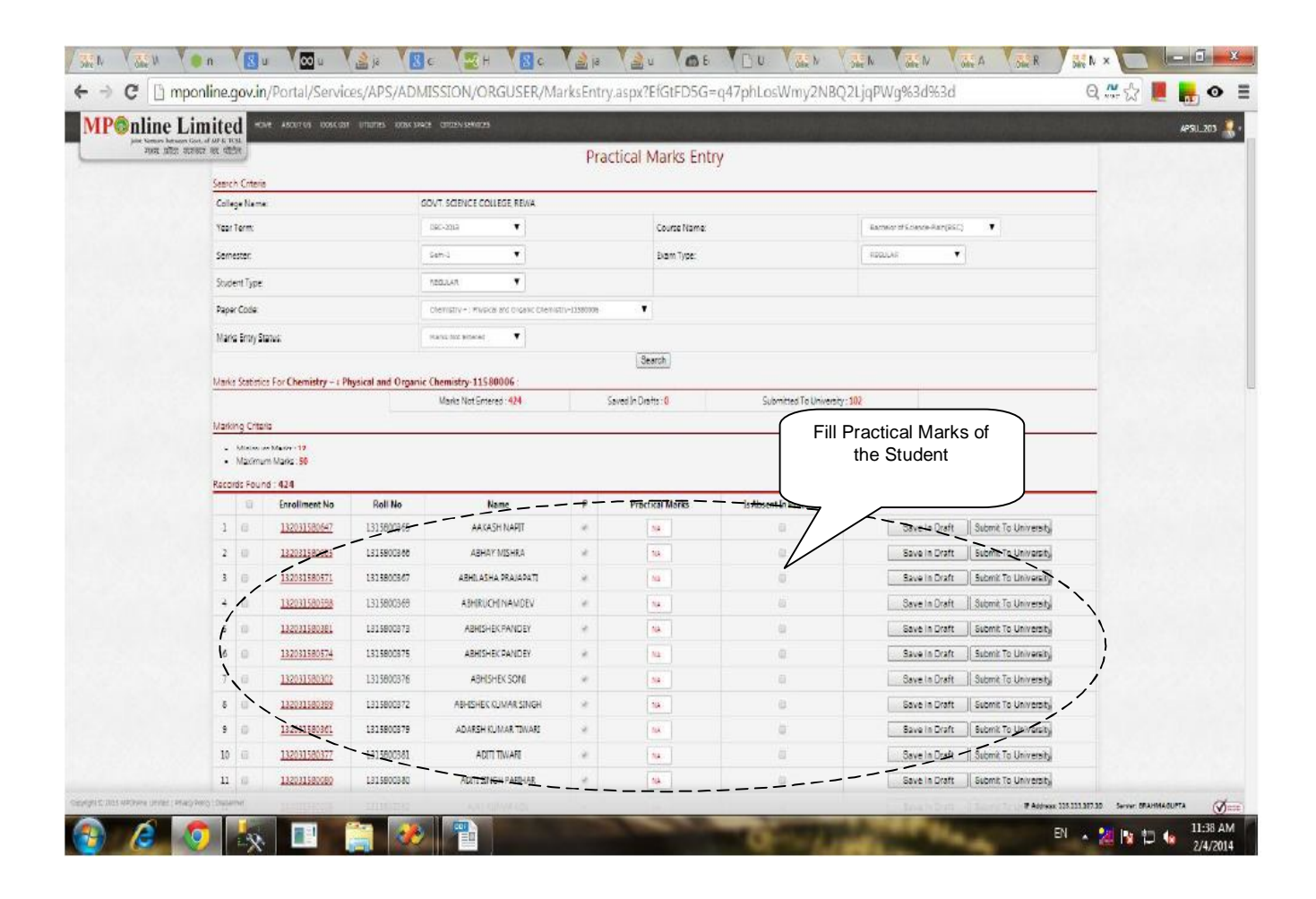

- Enter one by one marks & submit the marks

- After enter all the marks of student, kindly click on Submit To University Button, one by one marks by the college. It means you can submit all the marks to the University.

- If you see the Max. Marks (Theory/Practical) then you can fill marks, if you do not see the marks then you can't fill the marks.

Sessional Marks Entry by the College: The College admin User login their user id and password, the below screen appear

| ie Limite                                               | ed 📼                                  |                  | ar ununes ioas   | INTER COURSES                              | ni de la composition |                 | a di staro i kuper desi |                               | Control of the State of the State |
|---------------------------------------------------------|---------------------------------------|------------------|------------------|--------------------------------------------|----------------------|-----------------|-------------------------|-------------------------------|-----------------------------------|
| re harmone Govt. of AUP &<br>1. प्रोटिश: वाहरकार कह परे | ncu.<br>tére                          |                  |                  |                                            |                      |                 |                         |                               |                                   |
|                                                         |                                       |                  |                  |                                            |                      |                 |                         |                               | Awadhesh Pratap                   |
|                                                         |                                       |                  |                  |                                            |                      | -               |                         |                               | 444                               |
|                                                         |                                       |                  |                  |                                            | Sessio               | inal Marks Ent  | ry                      |                               |                                   |
| Sam                                                     | ch Criteria                           |                  |                  |                                            |                      |                 |                         |                               |                                   |
| Col                                                     | lege Name                             |                  |                  | GOVT. MAHARAJA, MARTAND COLLEGE, I         | KOTMA, ANUPPU        | я<br>           |                         |                               |                                   |
| Yes                                                     | Year Term<br>Semester<br>Student Type |                  |                  | 190-2010                                   |                      | Course Name     |                         | Eachsion of Science Rein(ESC) | •                                 |
| Ser                                                     |                                       |                  |                  | Ser-1                                      |                      | Exem Type:      |                         | REDUCAR T                     |                                   |
| Stu                                                     |                                       |                  |                  | NBQULAR.                                   |                      |                 |                         |                               |                                   |
| Pap                                                     | er Code:                              |                  |                  | Routistics Course -L1 Hod Bitache Aur Sert | umbra-31600001       | •               |                         | _                             |                                   |
| Ma                                                      | nice Entry Sta                        | thes:            |                  | Derived In Cirph                           |                      |                 | Fill Sessiona           | al                            |                                   |
|                                                         |                                       |                  |                  | Marks of Students                          |                      |                 |                         |                               |                                   |
| Line                                                    | in Chesistic                          | Far Foundation S | away Is Hindi Sh | Marks Not Emered :0                        | Savies               | zin Drafts . 67 |                         |                               |                                   |
| Mer                                                     | king Criteri                          |                  |                  |                                            |                      |                 |                         |                               |                                   |
|                                                         | Minimum                               | Marica 5         |                  |                                            |                      |                 |                         |                               |                                   |
|                                                         | Maximun                               | n Marka: 15      |                  |                                            |                      |                 |                         |                               |                                   |
| Reci                                                    | ords Hourn                            | 1 67             | Roll No          | Nama                                       | 5                    | Sessional Marks | In Absent In Service al |                               |                                   |
| 2                                                       | 1                                     | 181081580160     | 1215800111       | AMAR SINGH                                 |                      | 10.0            | 1                       | Save In Draft                 | Submit To University              |
| 1                                                       |                                       | 131031580157     | 1215800112       | AMRITA CHOUDHAR                            |                      | 11              |                         | Save in Draft                 | Submit To University              |
| ( 3                                                     | 12                                    | 131091580150     | 1215800113       | ANETA KUNARI                               |                      | 11              |                         | Save In Draft                 | Submit To University              |
| 1                                                       |                                       | 181091580140     | 1215800114       | ANIALI GALWANI                             | *                    | 10              | 0                       | Save In Draft                 | Submin To University              |
| 5                                                       |                                       | 131031580093     | 1215800115       | ANURADHA NAYAK                             |                      | п               | 0                       | Seve In Draft                 | Submit To University              |
| 0                                                       | 10                                    | LEIGELSAUTHE     | 1215800118       | ARTEYADAV                                  | e.                   | 10              | 8                       | Save In Class                 | Submit To University              |
|                                                         | 0                                     | 131051580130     | 1215800117       | MAUDEA                                     | 10                   | 11              |                         | Save In Draft                 | Submit Te University              |
|                                                         |                                       |                  |                  |                                            |                      |                 |                         |                               |                                   |

- Select year term first, select course, select branch, select Regular, select semester name then lastly select paper/subject name.

- Fill Sessional marks one by one according to enroll/ roll wise as below screen.

- After enter all the marks of student, kindly click on Submit To University Button, one by one marks by the college. It means you can submit all the marks to the University.

- If you see the Max. Marks (Theory/Practical) then you can fill marks, if you do not see the marks then you can't fill the marks.

| nline<br>Joint Hontone bot<br>ARRE (JRR | Limited<br>an Gat af MPG TCSL<br>1 JEODITZ AT TECH | INTER ACCURATE CHEEN SUMPLY                                      |                  |                                |                     |                                    | APSU_MPC                    |  |  |  |  |
|-----------------------------------------|----------------------------------------------------|------------------------------------------------------------------|------------------|--------------------------------|---------------------|------------------------------------|-----------------------------|--|--|--|--|
|                                         |                                                    |                                                                  |                  |                                |                     | Awadhesh Pra                       | cap Singh Un<br>Reiva Madhy |  |  |  |  |
|                                         | Theory Marks Entry<br>Search Criteria              |                                                                  |                  |                                |                     |                                    |                             |  |  |  |  |
|                                         | College Name                                       | ADARSH GIRLS COLLEGE, SIDHI(52)                                  | 8]               |                                |                     | •                                  |                             |  |  |  |  |
|                                         | Year Term                                          | 900-2013                                                         |                  | Course Name:                   |                     | Cestelor of Alts-Flair(CA)         |                             |  |  |  |  |
|                                         | Semanter.                                          | See 1                                                            |                  | Exem Type:                     |                     | REDULAR                            |                             |  |  |  |  |
|                                         | Student Type                                       | REGULAR                                                          |                  |                                |                     |                                    |                             |  |  |  |  |
|                                         | Paper Code:                                        | Paper Cade: Foundation Course : Hindi Bhashs Sannachana-11070001 |                  |                                |                     |                                    |                             |  |  |  |  |
|                                         | Marks Entry Status                                 | Merka Not Entered                                                | Heris Not Extend |                                |                     |                                    |                             |  |  |  |  |
|                                         | Marks Statistics For Foundation Course : H         | lindi Bhacha Sanrarhana-11070001                                 |                  |                                |                     |                                    |                             |  |  |  |  |
|                                         | Marking Criteria                                   | Marks Not Entered : 98                                           | sa               | ved in Drafts : <mark>0</mark> | Submitted To Univ   | the Student                        |                             |  |  |  |  |
|                                         | Minimum Marka: 28     Manimum Marka: 35            |                                                                  |                  |                                |                     |                                    |                             |  |  |  |  |
|                                         | Enrollment NoBoll+to =                             | Name                                                             | T)               | Theory Marks                   | Is Absent In Theory |                                    |                             |  |  |  |  |
|                                         | 1 0 18521070089 1310707511                         | ANEETA KUSHWAHA                                                  | ie.              | NA                             | 8                   | Save In Draft Submit To University |                             |  |  |  |  |
|                                         | 2 3135281670015 1310707512                         | ANEETA SINGH                                                     |                  | NA                             | Ø                   | Save In Draft Submit To University |                             |  |  |  |  |
|                                         | 3 U 135281070023 1810707513                        | ANITA KUSHWAHA                                                   | z                | NA                             | 8                   | Sava In Draft Submit To University |                             |  |  |  |  |
|                                         |                                                    | ANTTA DA JAK                                                     |                  | NA                             |                     | Save In Draft Submit To Unevenity  |                             |  |  |  |  |

Theory Marks Entry At University:

- Enter one by one marks & submit the marks

- After enter all the marks of student, kindly click on Submit To University Button, one by one marks . It means you can submit all the marks to the University.

| joint Venture between G<br>मध्य प्रदेश सार                                   | iovt. of MP & TC<br>कार का पोर्ट | sl<br>ल                                          |            |                  |   |                 |                           | 1430_1                                |
|------------------------------------------------------------------------------|----------------------------------|--------------------------------------------------|------------|------------------|---|-----------------|---------------------------|---------------------------------------|
|                                                                              | Marking<br>• Mi<br>• M           | Criteria<br>inimum Marks : 5<br>aximum Marks : 1 | 5          |                  |   |                 |                           |                                       |
| rill one by one theory<br>rks & with practical also<br>of the student, check | lecords                          | Found : 67<br>Enrollment<br>No                   | Roll No    | Name             | 5 | Sessional Marks | Is Absent In<br>Sessional |                                       |
| Check box' if absent                                                         | 1                                | 131031350101                                     |            | AMAR SINGH       | Ø | 10              |                           | Save In Draft<br>Submit To University |
| Selected Records : 50                                                        | 2 🕅                              | 131031580157                                     | 1215800112 | AMRITA CHOUDHARI |   | 11              |                           | Save In Draft<br>Submit To University |
| Save In Draft Submit To University                                           | з 💌                              | 131031580150                                     | 1215800113 | ANITA KUMARI     | × | 11              |                           | Save In Draft<br>Submit To University |
|                                                                              | 4 🕑                              | 131031580140                                     | 1215800114 | ANJALI GALWANI   | × | 10              | ٥                         | Save In Draft<br>Submit To University |
|                                                                              | 5 🐼                              | 131031580093                                     | 1215800115 | ANURADHA NAYAK   | × | u               |                           | Save In Draft<br>Submit To University |
|                                                                              | 6 🕑                              | <u>131031580119</u>                              | 1215800116 | ARTI YADAV       | × | 10              |                           | Save In Draft<br>Submit To University |
|                                                                              |                                  |                                                  |            |                  |   |                 | \ /                       | Save In Draft                         |

| iline I                                   | imited sole accurate concernent                                             | UTILITIES LOOK SAVER CITELIN SAMEZES                 |                                                                        | hind failed and the second states   |                         |  |  |  |  |  |
|-------------------------------------------|-----------------------------------------------------------------------------|------------------------------------------------------|------------------------------------------------------------------------|-------------------------------------|-------------------------|--|--|--|--|--|
| म्लग प्रदेश                               | anna ei dha                                                                 |                                                      |                                                                        |                                     | Awadhesh Pratap Singh I |  |  |  |  |  |
| er Criteria                               |                                                                             |                                                      | Marks Entry Report                                                     |                                     |                         |  |  |  |  |  |
| )                                         | Marks Type                                                                  | Proctice Hards                                       | PROX Nets                                                              |                                     |                         |  |  |  |  |  |
|                                           | College Name:                                                               | (62)/T. SCIPICE-COLLEGE, REID(20) - 200              |                                                                        |                                     |                         |  |  |  |  |  |
|                                           | (ear Term:                                                                  | 060-2013                                             | Course Name:                                                           | Dachelor of Science Piblin(BSC)     |                         |  |  |  |  |  |
| Semester                                  |                                                                             | Som:5                                                | Exem Type:                                                             | ABBULAR.                            |                         |  |  |  |  |  |
| Studier: Trine                            |                                                                             | R85048 T                                             |                                                                        |                                     |                         |  |  |  |  |  |
| Tester Marco                              |                                                                             | Aurau raute and sectors a demands from the           |                                                                        |                                     |                         |  |  |  |  |  |
| 1                                         | apa name.                                                                   | I manufacture of parado a second straining of the    | Show Details Expert To Excel Expert To PDE                             |                                     | •                       |  |  |  |  |  |
| suit                                      |                                                                             |                                                      |                                                                        |                                     |                         |  |  |  |  |  |
| 5.No.                                     | Enrollment No.                                                              | Roll No.                                             | NAME                                                                   | Mark Type                           | Maries Obtained         |  |  |  |  |  |
| 1                                         | 132031541625                                                                | 1115900151                                           | ABHAY KUAMR TIMARU                                                     | Pacial                              | 34                      |  |  |  |  |  |
| 2                                         | 132031581583                                                                | 1115800157                                           | ABHISHEC WISHRA                                                        | Practical                           | 38                      |  |  |  |  |  |
| 3                                         | 132031581455                                                                | 1115930162                                           | AGAN(SHA SINGH                                                         | Practical                           | 37                      |  |  |  |  |  |
| 4                                         | 132031580081                                                                | 1115800165                                           | AKHAND PRATAP ADIWASI                                                  | Practical                           | 35                      |  |  |  |  |  |
| 5                                         | 132031581397                                                                | 1115800164                                           | AKHLESH KUMAR SAKET                                                    | Precise                             | 36                      |  |  |  |  |  |
| 6                                         | 132031581349                                                                | 1115800167                                           | ALKA MISHRA                                                            | Padal                               | 37                      |  |  |  |  |  |
|                                           | 132031581460                                                                | 1115800168                                           | AMARJEET DAHAYAT                                                       | Practical                           | 36                      |  |  |  |  |  |
| 7                                         | 132031581253                                                                | 1115900170                                           | AMRITA SHUKLA                                                          | Practical                           | 35                      |  |  |  |  |  |
| 7<br>8                                    | 132031581259                                                                | 1115900171                                           | AMRITA SINGH                                                           | Practical                           | 40                      |  |  |  |  |  |
| 7<br>8<br>9                               |                                                                             | 1115890173                                           | ANEL KUMAR SAHU                                                        | Practical                           | 38                      |  |  |  |  |  |
| 7<br>8<br>9<br>10                         | 132031541585                                                                |                                                      |                                                                        | Pacial                              | 14                      |  |  |  |  |  |
| 7<br>8<br>9<br>10<br>11                   | 132031541505<br>132031541574                                                | 1115800174                                           | AND KUMAR SINGH LIKE                                                   |                                     |                         |  |  |  |  |  |
| 7<br>8<br>9<br>10<br>11<br>12             | 132031581585<br>152031581574<br>132031581363                                | 1115800174<br>1115900176                             | ANU KUMAR SINGH UKE<br>ANJANA PANDEY                                   | Pacial                              | 43                      |  |  |  |  |  |
| 7<br>8<br>9<br>10<br>11<br>12<br>13       | 132031541585<br>132031541574<br>132031541803<br>132031541803<br>13203154182 | 1115800174<br>1115800176<br>1115800178               | ANDI KUMAR SINGH LIKE<br>ANJANA PANDEY<br>ANJETA MISHRA                | Practical<br>Practical              | 43                      |  |  |  |  |  |
| 7<br>8<br>9<br>10<br>11<br>12<br>13<br>14 | 12031541465<br>132031581574<br>132031541363<br>132031581192<br>132031581496 | 1115800174<br>1115800176<br>1115800178<br>1115800181 | ANG KUMAK IDNOH UKE<br>ANJANA PANDEY<br>ANIGTA MISHRA<br>ANIGTA MISHRA | Practical<br>Practical<br>Practical | 43<br>55<br>35          |  |  |  |  |  |

MIS Report College and University

# . System Configuration:

#### Hardware:

- MPOnline Ltd. will host the application on its Data Centre. Department will not have to install / establish a data centre at their location.
- Computers, Printer, Scanners, Networking, and Internet Connection are required.

The minimum hardware requirement for accessing the service on the portal are-

A Desktop PC with the following configuration-

- Pentium IV Microprocessor
- 80 GB Hard disk
- 512 MB RAM

Internet with broadband connectivity.

#### Software:

The University will not have to purchase any additional software's to run this application.

The following softwares are recommended for accessing the portal

- 1. Windows XP SP 2 and above.
- 2. Internet Explorer 7.0 and above.

#### General Instructions:

- Dipsplay setting: It should be 1024 x 768 resolution.
- Allow your system for popup block
- Install Secured Certificate for 'https' secured site from MPOnline home page link

# 5. Contact Details for Support:

1. For Technical support:

# **MPOnline Limited**

 (A Joint Venture company between TCS & Govt. of MP)
 2<sup>nd</sup> Floor, Nirupam Shopping Mall, Ahmadpur, Hoshangabad Road, Bhopal – 462026 (MP)
 Customer Care 0755 – 4019400; Fax: 4019000
 URL: <u>https://www.mponline.gov.in</u>

2. For APS Admin Query:

# APS Vishwavidyalaya

Rewa (MP), India